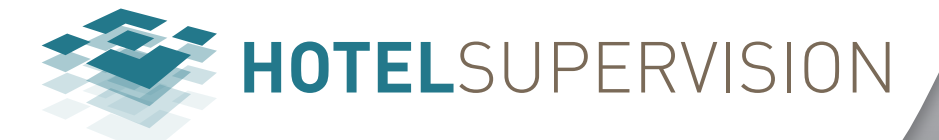

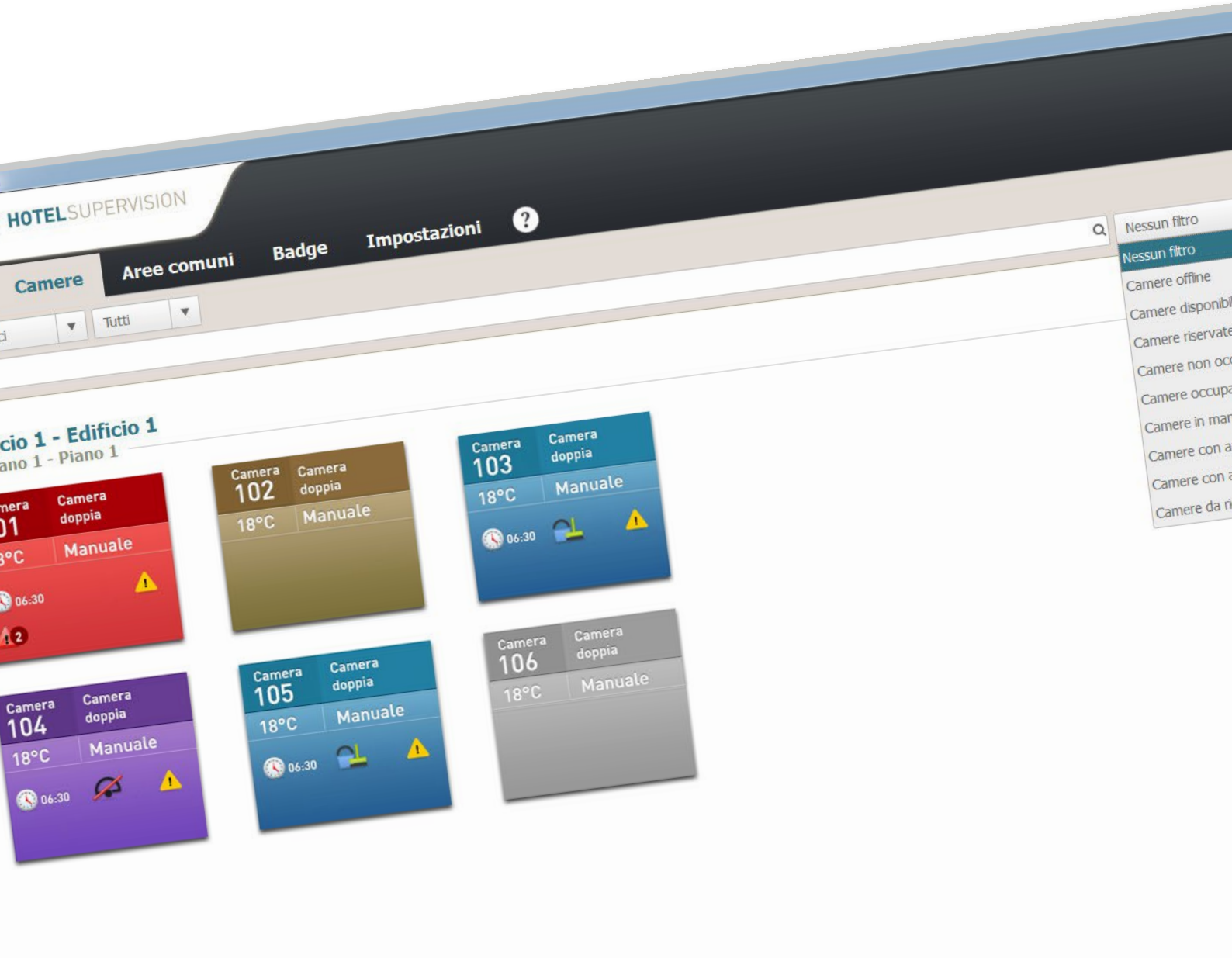

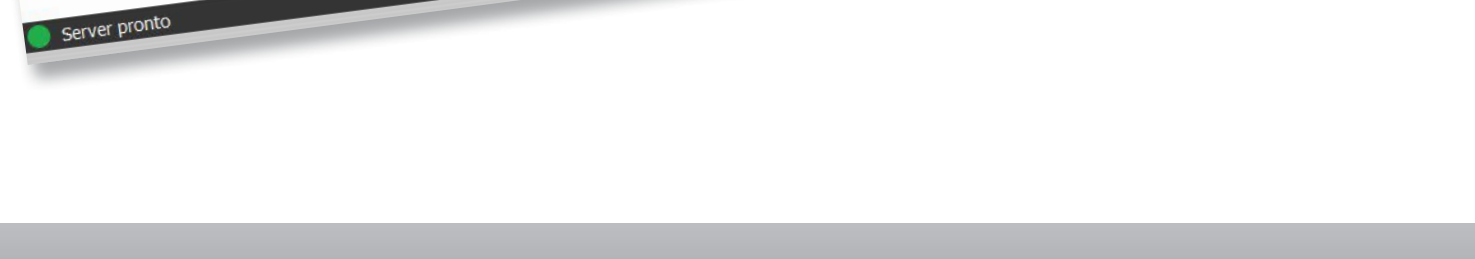

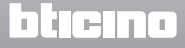

# HotelSupervision

Manuale Software

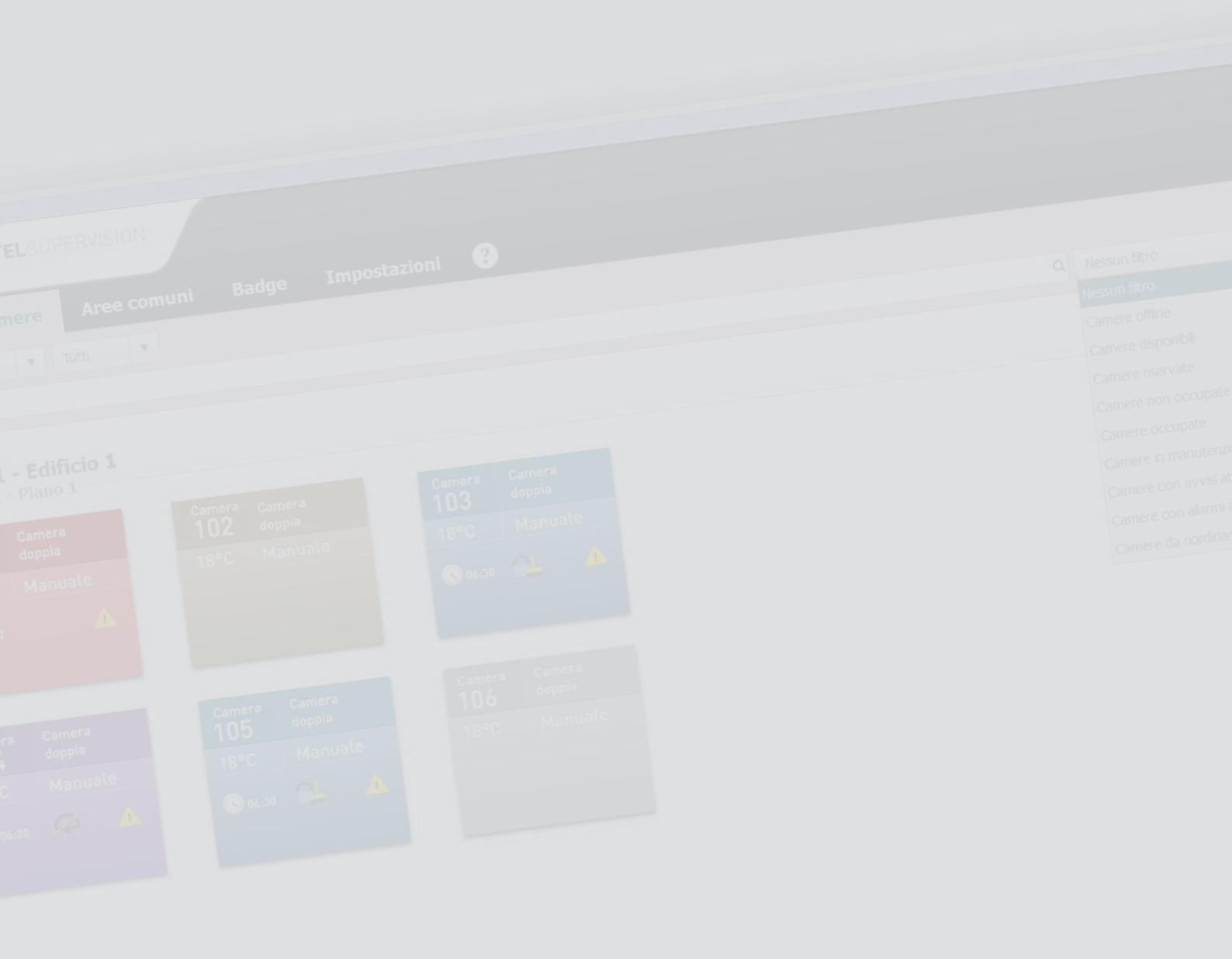

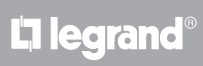

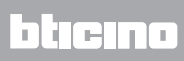

# HotelSupervision

Manuale Software

Indice

| Premessa                              | 4  |
|---------------------------------------|----|
| Installazione                         | 4  |
| Modulo Server                         | 5  |
| Attivazione licenza                   | 9  |
| Info                                  | 11 |
| Impostazioni per il sistema operativo | 12 |
| Windows 7, Windows 8 e Windows 10     | 12 |
| Modulo Client                         | 17 |
| Generale                              | 17 |
| Rete                                  | 18 |
| Collegati al Server                   | 19 |
| Gestione del Client                   | 21 |
| Impostazioni - Selezione camere       | 22 |
| Area di lavoro                        | 23 |
| Camere                                | 27 |
| Area di lavoro                        | 27 |
| Stato                                 | 30 |
| Ospiti                                | 33 |
| Aree comuni                           | 34 |
| Area di lavoro                        | 34 |
| Stato                                 | 35 |
| Ospiti                                | 38 |
| Badge                                 | 39 |
| Area di lavoro                        | 39 |
| Aggiungi badge                        | 40 |
| Duplica badge                         | 43 |
| Resetta badge                         | 44 |
| Elimina badge                         | 44 |
| Cerca tramite lettore                 | 45 |
| Strumento di ricerca                  | 46 |
| Impostazioni                          | 47 |
| Generale                              | 47 |
| Gestione password                     | 48 |
| Esportazione                          | 50 |
| Strumenti                             | 51 |
| Info                                  | 53 |
| Badges                                | 54 |
| Termoregolazione                      | 56 |
| Ripristino camere                     | 58 |

## Premessa

Il software HotelSupervision è stato appositamente studiato per la gestione e supervisione di alberghi ed hotels.

Il software si suddivide in due moduli; il modulo "Supervision Server" (di seguito semplicemente Server) che funge da database per il progetto dell'hotel e fornisce il coordinamento per tutte le informazioni relative alle camere ed aree comuni in esso presenti; i moduli "HotelSupervision" (di seguito Client) che consistono in una o più postazioni tramite le quali gli operatori (Staff) gestiscono le funzioni per cui sono stati abilitati.

Su ogni impianto è possibile l'installazione di un solo Server e massimo 10 Client. Visualizzazione immediata tramite diversa colorazione della condizione della camera; DND, MUR, presenza in camera dell'ospite ed eventuali segnalazioni di allarme; gestione delle temperature con controllo diretto dei termostati lasciando eventualmente agli ospiti la possibilità di regolare le temperature entro i limiti previsti.

Gestione dei badge con possibilità di limitare gli accessi a determinate aree dell'hotel e monitoraggio degli spostamenti effettuati tramite ogni badge.

Gestione delle sveglie ed eventuali messaggi per gli ospiti; l'operatore viene avvisato tramite segnale acustico della scadenza di una sveglia e può così attivarsi nei tempi corretti. Il sistema acquisisce le informazioni relative ad ora, data, e cambio ora solare/legale dal computer utilizzato per la supervisione (Server), è importante quindi verificare che il computer sia correttamente impostato.

# Installazione

Il sistema di supervisione si compone di due kit d'installazione distinti, il modulo Server ed il Client. Sullo stesso computer, unitamente al Server, può essere installato anche un modulo Client. Ulteriori Client possono essere installati su altri computer per la gestione da più punti dell'hotel (in totale max 10 Client per impianto); tutte le informazioni (eventi, badge, allarmi, ecc.) saranno centralizzate sul Server e saranno accessibili all'Amministratore del sistema o allo Staff in base alle rispettive autorizzazioni.

## Requisiti Hardware e Software

| Supervision Server |                                                                                                    |  |
|--------------------|----------------------------------------------------------------------------------------------------|--|
| Sistema operativo  | Windows 7 32/64 bit, Windows 8.1 32/64bit, Windows 10 32/64bit                                                                                                  |  |
| .NET framework     | 4.0 o superiore                                                                                                    |  |
| Processore         | multicore x86 o x64 da 2.5 GHz;<br>Licenza fino a 20 camere: Intel Core i5 o equivalente<br>Licenza illimitata (fino a 500 camere): Intel Core i7 o equivalente |  |
| RAM                | Licenza fino a 20 camere: 4 GB<br>Licenza illimitata (fino a 500 camere): 8 GB                                                                                  |  |
| Hard disk          | 2 GB disponibili                                                                                                    |  |
| Display            | 1024 x768 consigliato 1336 x 768                                                                                                    |  |

| HotelSupervision  |                                                                                                    |
|-------------------|----------------------------------------------------------------------------------------------------|
| Sistema operativo | Windows 7 32/64 bit, Windows 8.1 32/64bit, Windows 10 32/64bit                                                                                                  |
| .NET framework    | 4.0 o superiore                                                                                                    |
| Processore        | multicore x86 o x64 da 2.5 GHz;<br>Licenza fino a 20 camere: Intel Core i3 o equivalente<br>Licenza illimitata (fino a 500 camere): Intel Core i5 o equivalente |
| RAM               | Licenza fino a 20 camere: 2 GB (32 bit), 4 GB (64 bit)<br>Licenza illimitata (fino a 500 camere): 4 GB (32 bit), 8 GB (64 bit)                                  |
| Hard disk         | 2 GB disponibili                                                                                                    |
| Display           | 1024 x768 consigliato 1336 x 768                                                                                                    |

# **HotelSupervision**

Manuale Software

## **Modulo Server**

Dopo l'installazione il modulo Server viene avviato contestualmente all'avvio del computer su cui è installato; l'icona relativa compare nell'area di notifiche icone. Prima dell'utilizzo sono necessarie le seguenti impostazioni.

Nell'area di notifiche icone clicca due volte sull'icona di Supervision Server. Si apre la relativa schermata:

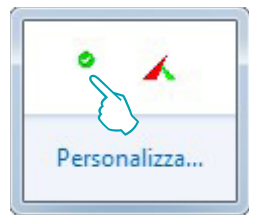

| 🗢 Supervision Server     |                                 |             | >       |
|--------------------------|---------------------------------|-------------|---------|
| Panoramica               | Supervision Server              | 1           | 2       |
| Configurazione server    | Stato generale del sistema      | Funzionante | Riavvia |
| Gelezione di un progetto | Servizio HotelSupervisionServer | Avviato     | 3       |
| Attivazione licenze      |                                 |             |         |
| nformazioni              |                                 |             |         |
|                          |                                 |             |         |
|                          |                                 |             |         |
|                          |                                 |             |         |
| ()<br>()                 |                                 |             |         |
| Italiano 🔹               |                                 |             |         |
|                          |                                 |             |         |

- 1 Stato del sistema; nel caso presentasse un messaggio di errore, clicca Riavvia per risolvere il problema.
- 2 Clicca Riavvia in caso di problemi di funzionamento o di connessione con i Client.
- 3 Attiva/disattiva la supervisione dell'hotel tramite software (vedi pagina successiva)
- Scelta della lingua.

## Servizio HotelSupervisionServer

Per disattivare la supervisione tramite server, clicca sul campo verde del pulsante indicato; apparirà una richiesta di conferma; se intendi proseguire clicca su "Sì"

| 🗢 Supervision Server     | _ ×                                                                                                  |  |
|--------------------------|----------------------------------------------------------------------------------------------------|--|
| Panoramica               | Supervision Server                                                                                   |  |
| Configurazione server    | Stato generale del sistema Funzionante Riavvia                                                       |  |
| Selezione di un progetto |                                                                                                    |  |
| Attivazione licenze      | Attenzione - Supervision Server                                                                      |  |
| Informazioni             | Sei sicuro di voler arrestare il servizio di<br>supervisione dell'hotel<br>(HotelSupervisionServer)? |  |
| Lingua<br>Italiano 👻     |                                                                                                    |  |

Per riattivare la supervisione dell'hotel premi il pulsante "Riavvia"

| 🗢 Supervision Server     | _ ×                                                                                 |
|--------------------------|-------------------------------------------------------------------------------------|
| Panoramica               | Supervision Server                                                                  |
| Configurazione server    | Stato generale del sistema Non funzionante 🛑 Riavvia                                |
| Selezione di un progetto |                                                                                     |
| Informazioni             | Attenzione     Il servizio di supervisione dell'hotel (HotelSupervisionServer) si è |
|                          | arrestato<br>Premi il pulsante "Riavvia"                                            |
|                          |                                                                                     |
|                          |                                                                                     |
|                          |                                                                                     |
|                          |                                                                                     |
| Lingua                   |                                                                                     |
| Italiano 👻               |                                                                                     |
|                          |                                                                                     |

L7 legrand®

#### Configurazione server

L'impostazione del modulo Server è molto semplice e riguarda:

- 1 Nome: Denominazione personalizzata dell'installazione.
- 2 Codice univoco: è sempre 1 perchè il sistema gestisce un solo server.
- Password OPEN riservata all'amministratore e da lui impostata nel progetto realizzato con MyHome\_Suite; deve essere la medesima anche per tutti i moduli MH201 presenti sull'impianto.
- 4 Connessione LAN (N.B. Il computer su cui è installato il modulo Server deve essere configurato con IP fisso).

| 🗢 Supervision Server     |                 | _ ×                                  |
|--------------------------|-----------------|--------------------------------------|
| Panoramica               | Impostazioni    |                                      |
| Configurazione server    | Nome            | 1 Communication framework            |
| configurazione server    | Codice univoco  | 2 1                                  |
| Selezione di un progetto | Password OPEN   | 3 12345                              |
|                          | Connessione LAN | 4 Connessione alla rete locale (LAN) |
| Attivazione licenze      |                 |                                      |
| Info                     |                 |                                      |
|                          |                 |                                      |
| Lingua                   |                 |                                      |
| Italiano 👻               | Predefinito     | Ok Annulla                           |
|                          |                 |                                      |

### Selezione di un progetto

Questa sezione del modulo Server è quella che permette di caricare il progetto dell'hotel che sarà gestito dai Client.

| 🗢 Supervision Server     |                              |   |   | _ ×     |  |
|--------------------------|------------------------------|---|---|---------|--|
| Panoramica               | Selezione di un progetto     |   |   |         |  |
| Configurazione server    | Seleziona progetto           |   | 0 | Sfoglia |  |
| Selezione di un progetto | Abilita integrazione PMS     |   | 2 | Jiogila |  |
| Attivazione licenze      | Abilita programmazione badge | 1 | 3 |         |  |
| Informazioni             |                              |   |   | Applica |  |
| Lingua<br>Italiano ▼     |                              |   |   |         |  |

 Seleziona progetto: Il progetto dovrà essere stato realizzato tramite il software MyHome\_Suite (ver. 3.0 o successiva) ed esportato come file Hotel (.hsprj).

**Nota**: i progetti realizzati con versioni di MyHome\_Suite precedenti alla 3.0 dovranno essere riaperti con la versione aggiornata del software e dovrà essere riesportato il file Hotel (.hsprj).

# HotelSupervision

Manuale Software

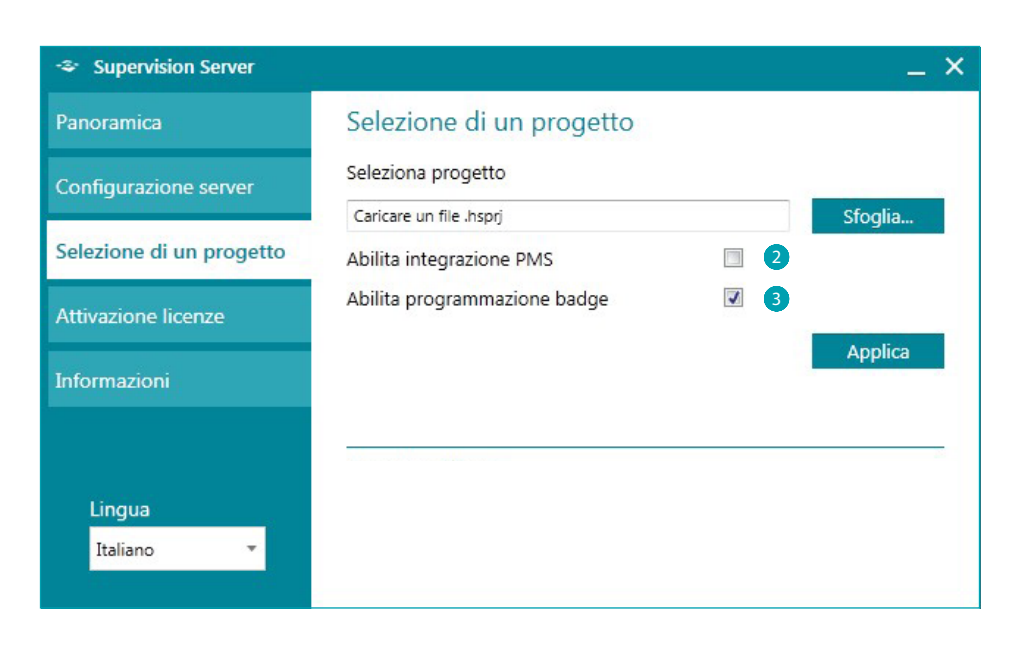

- 2 Abilita integrazione PMS\*: I servizi PMS consentono ai clienti di effettuare riservazioni On-Line, gestione dei propri badge ecc. Abilita questa funzione se l'hotel utilizza questo tipo di servizio
- 3 Abilita programmazione badge: disabilitando questa funzione anche tutte le altre connesse all'utilizzo e gestione dei badge non saranno attive.
- \* Nota: il software Hotelsupervision supporta esclusivamente il PMS Fidelio Micros. I servizi integrati sono:
  - gestione e programmazione badge ospiti
  - camera riservata o disponibile
  - gestione del servizio "Do Not Disturb"

# Attivazione licenza

Il pulsante per accedere alla pagina che consente l'attivazione della licenza d'uso appare solamente se il sistema risulta correttamente installato e funzionante. In caso di segnalazione di malfunzionamento (bollino rosso) clicca il pulsante Riavvia, se il problema persiste verifica che i requisiti tecnici del computer utilizzato corrispondano a quelli indicati in questo manuale ed eventualmente reinstalla SupervisionServer.

| 🗢 Supervision Server     |                            |                   | _ ×        |
|--------------------------|----------------------------|-------------------|------------|
| Panoramica               | Supervision Server         |                   |            |
| Configurazione server    | Stato generale del sistema | Non funzionante 😑 | Riavvia    |
| Selezione di un progetto |                            |                   | $\bigcirc$ |
| Informazioni             |                            |                   |            |
|                          |                            |                   |            |
|                          |                            |                   |            |
|                          |                            |                   |            |
|                          |                            |                   |            |
|                          |                            |                   |            |
| Lingua                   |                            |                   |            |
| Italiano 🔻               |                            |                   |            |

Una volta risolto il problema (bollino verde) comparirà il pulsante mancante, cliccalo per avviare la procedura di attivazione della licenza.

| 🗢 Supervision Server     |                            | _ ×                   |
|--------------------------|----------------------------|-----------------------|
| Panoramica               | Supervision Server         |                       |
| Configurazione server    | Stato generale del sistema | Funzionante 🧧 Riavvia |
| Selezione di un progetto |                            |                       |
| Attivazione licenze      | $\mathcal{O}$              |                       |
| Info                     |                            |                       |
|                          |                            |                       |
|                          |                            |                       |
|                          |                            |                       |
| Lingua                   |                            |                       |
| Italiano 🔻               |                            |                       |

La legrand®

La versione di prova (senza licenza d'uso) consente la supervisione di due sole camere; puoi acquistare le licenze d'uso presso la rete commerciale BTicino e Legrand con i seguenti codici:

| Licenze d'uso HotelSupervision |                          |                                        |
|--------------------------------|--------------------------|----------------------------------------|
|                                | Licenza fino a 20 camere | Licenza illimitata (fino a 500 camere) |
| BTicino                        | 3544SW                   | 3546SW                                 |
| Legrand                        | 003595                   | 003596                                 |

Dopo aver acquistato il codice di sblocco, segui le istruzioni passo-passo inserendo tutti i dati richiesti, puoi ultimare la registrazione in due modi, via Internet o tramite telefono.

|                                       | _ ×                                                          |
|---------------------------------------|--------------------------------------------------------------|
| Attivazione licenze                   |                                                              |
| Attivazione licenza Hotel Supervision | Attiva licenza                                               |
|                                       | $\smile$                                                     |
|                                       |                                                              |
|                                       |                                                              |
|                                       |                                                              |
|                                       |                                                              |
|                                       |                                                              |
|                                       | Attivazione licenze<br>Attivazione licenza Hotel Supervision |

| Attivazione guidata del                                                       | lle camere di Hotel Supe | ervision 2.0                                                     |                       |                                         |                    |              |
|-------------------------------------------------------------------------------|--------------------------|------------------------------------------------------------------|-----------------------|-----------------------------------------|--------------------|--------------|
| HOTELS                                                                        | SUPERVISION              | Hotel Supervi                                                    | ision 2.0             |                                         |                    |              |
|                                                                               | Attivazione guidata del  | le camere di Hotel Supe                                          | ervision 2.0          |                                         | <b>X</b>           |              |
| Benvenuti alla registraz<br>Per essere in grado di s<br>Questa procedura guid |                          | SUPERVISION                                                      | Hotel Supe            | rvision 2.0                             |                    |              |
|                                                                               |                          | Attivazione guidata de                                           | lle camere di Hotel S | upervision 2.0                          |                    |              |
|                                                                               | Compilare i campi sott   | HOTEL                                                            | SUPERVISION           | Hotel Supervision 2.0                   |                    |              |
|                                                                               |                          | Scealiere come registr                                           | Attivazione guidata   | delle camere di Hotel Supervision 2.0   |                    | ×            |
|                                                                               |                          | <ul> <li>Registrare e atti</li> <li>Registrare o atti</li> </ul> | 📽 НОТЕ                | LSUPERVISION Hot                        | el Supervision 2.0 |              |
| ver.3.0.0.16                                                                  |                          |                                                                  | Compila i campi sott  | ostanti(i campi contrassegnati con *son | o obbligatori)     |              |
|                                                                               |                          |                                                                  | Nome                  |                                         |                    |              |
|                                                                               |                          |                                                                  | Indirizzo*            |                                         |                    |              |
|                                                                               |                          |                                                                  | Città*                |                                         | CAP                |              |
|                                                                               | ver.3.0.0.16             |                                                                  | Nazione*              | Scegli nazione                          | ,                  |              |
|                                                                               |                          |                                                                  | Ragionesociale*       |                                         |                    |              |
|                                                                               |                          |                                                                  | Telefono              |                                         | Cellulare          |              |
|                                                                               |                          | ver 3.0.0.16                                                     | P. IVA                |                                         |                    |              |
|                                                                               |                          | 101010120                                                        | E-mail*               |                                         |                    |              |
|                                                                               |                          |                                                                  |                       |                                         |                    |              |
|                                                                               |                          |                                                                  | ver.3.0.0.16          |                                         | Indietro Av        | anti Annulla |

L7 legrand®

# bticino

# HotelSupervision

Manuale Software

# Info

| - Supervision Server     |                        | × |
|--------------------------|------------------------|---|
| Panoramica               | HotelSupervisionServer |   |
| Configurazione server    | Versione<br>Build      |   |
| Selezione di un progetto |                        |   |
| Attivazione licenze      | Li legrand   bticinti  |   |
|                          | Moduli installati      |   |
| Informazioni             | Supervision Server     |   |
|                          | BTCommunicationServer  |   |
|                          | BTTrayCore             |   |
|                          |                        |   |
| Lingua                   |                        |   |
| Italiano 🔹               | Aiuto ?                |   |

Questa schermata mostra informazioni relative alla versione del software installato. Clicca su **Aiuto** ? per accedere alla versione online di questo manuale.

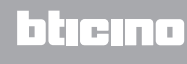

# Impostazioni per il sistema operativo

# Windows 7, Windows 8 e Windows 10

In caso di problemi di comunicazione con il sistema verifica le seguenti impostazioni sul computer di supervisione:

#### Dal menù

## Start / Pannello di controllo

## 1. Clicca "Windows Firewal"

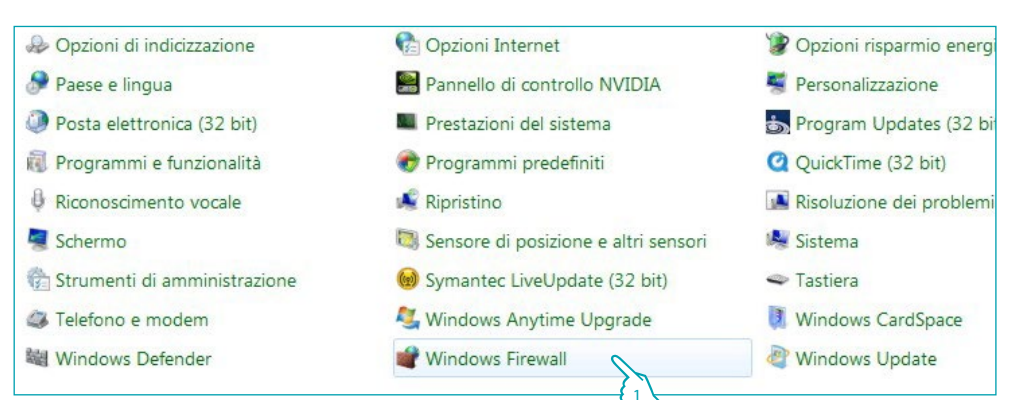

#### 2. Clicca "Consenti programma o funzionalità con Windows Firewall"

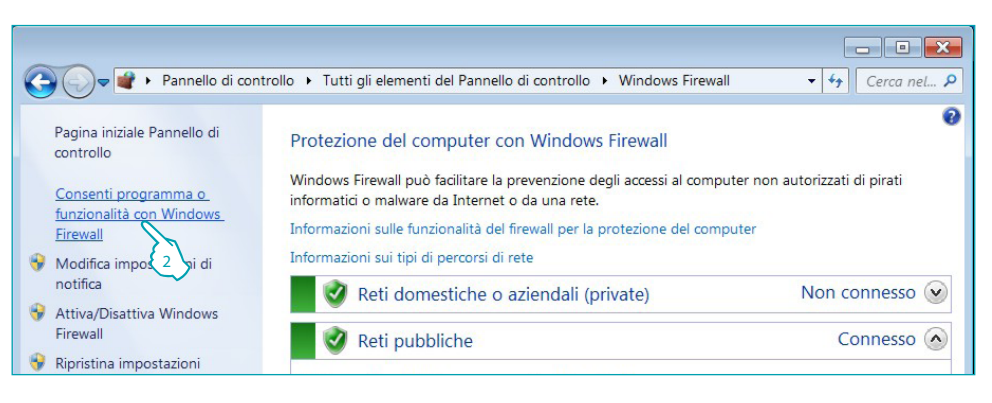

#### 3. Abilita "HotelSupervisionServer" e "Individuazione rete"

|                                                                                                    |                                                                                  |                                   | ×     |
|----------------------------------------------------------------------------------------------------|----------------------------------------------------------------------------------|-----------------------------------|-------|
| 🚱 🕞 🗣 🕊 « Tutti gli elementi del Pannello di controllo 🔸 Windo                                                                                           | ows Firewall 🔸 Programmi consentiti                                              | - + Cerca                         | nel ዖ |
| Consenti ai programmi di comunicare cor<br>Per aggiungere, modificare o rimuovere i programmi e<br>Rischi derivanti dallo sblocco di un programma per co | n Windows Firewall<br>e le porte consentiti, fare clic su Modific<br>nsentire la | a impostazioni.<br>a impostazioni |       |
| comunicazione<br>Programmi e funzionalità consentiti:                                                                                                    |                                                                                  | 1200                              |       |
| Nome                                                                                                    | Domestica/aziendale (privata)                                                    | Pubblica ^                        |       |
| Gestione remota servizi                                                                                                    |                                                                                  |                                   |       |
| Gestione remota Windows                                                                                                    |                                                                                  |                                   |       |
| Gestione volumi remota                                                                                                    |                                                                                  |                                   |       |
| Gruppo home                                                                                                    |                                                                                  |                                   |       |
| HotelSupervisionServer application                                                                                                    |                                                                                  |                                   |       |
| ☑ Individuazione rete                                                                                                    |                                                                                  | <b>V</b> =                        |       |
| Media Center Extender                                                                                                    |                                                                                  |                                   |       |
|                                                                                                    | {3                                                                               | {3                                |       |

Se HotelSupervisionServer non fosse presente nel menu di scelta cercalo nel percorso: C:\Program Files (x86)\Common Files\LegrandGroup\HotelSupervisionServer\ HotelSupervisionServer.exe

# HotelSupervision

Manuale Software

#### Dal menù

#### Start / Pannello di controllo

4. Clicca "Centro connessioni di rete e condivisione"

| Account utente                        | 📄 Attività iniziali     | Audio                     |
|---------------------------------------|-------------------------|---------------------------|
| AutoPlay                              | 😻 Backup e ripristino   | 🔔 Barra delle applicazior |
| 🚟 Broadcom Control Suite 3            | 🔥 Caratteri             | 🚱 Centro accessibilità    |
| Centro connessioni di rete e condivis | Y Centro operativo      | 🖲 Centro sincronizzazio   |
| Connessione R _ oteApp e desktop      | 🎄 Controllo genitori    | 💣 Data e ora              |
| 📷 Dispositivi e stampanti             | 🚺 Flash Player (32 bit) | 🛒 Gadget per il desktop   |
| Sestione Audio Realtek HD             | 🛃 Gestione colori       | Gestione credenziali      |

#### 5. Clicca "Modifica impostazioni di condivisione avanzate"

| 🚱 🔵 🛡 🙀 « Tutti gli element                       | i del Pannello di controllo 		 Centro connessioni di r                          | rete e condivisione                                  |
|---------------------------------------------------|---------------------------------------------------------------------------------|------------------------------------------------------|
| Pagina iniziale Pannello di                       | Visualizzare le informazioni di base sulla                                      | a rete e configurare le connessioni                  |
| Modifica impostazioni scheda                      | 🧏 —— 🐺 —                                                                        | Visualizza mappa completa                            |
| Modifica impostazioni di<br>condivisione avanzate | TREWIN7 Rete 10<br>(Questo computer)                                            | Internet                                             |
| 5                                                 | Visualizza reti attive                                                          | Connetti o disconnetti                               |
|                                                   | Rete 10                                                                         | Tipo accesso: Internet                               |
|                                                   | Rete pubblica                                                                   | Connessioni: 🦷 LAN PUBBLICAD INTERNA                 |
|                                                   | Modifica impostazioni di rete                                                   |                                                      |
|                                                   | Configura nuova connessione o rete                                              |                                                      |
|                                                   | Configurare una connessione wireless,<br>configurare un router o un punto di ac | a banda larga, remota, ad hoc o VPN oppure<br>cesso. |

6. Seleziona "Attiva Individuazione rete"

|       |                                                                                                    | - • ×         |
|-------|----------------------------------------------------------------------------------------------------|---------------|
| G 🔵 🗣 | 🖏 « Centro connessioni di rete e condivisione 🔸 Impostazioni di condivisione avanzate 🔹 👻                                                                                                    | ← Cerca nel ♀ |
|       |                                                                                                    |               |
|       | modifica le opzioni di condivisione per diversi profili di rete                                                                                                    |               |
|       | Per ogni rete utilizzata dall'utente viene creato un profilo separato. È possibile scegliere opzioni specifiche p<br>ogni profilo.                                                                           | er            |
|       | Domestico o lavoro                                                                                                    | •             |
|       | Pubblico (profilo corrente) (                                                                                                    | •             |
|       | Individuazione rete                                                                                                    | - 1           |
|       | Quando è attiva l'individuazione della rete, il computer può individuare altri computer e dispositi<br>di rete ed è visibile per gli altri computer nella rete. <u>Che cos'è l'individuazione della rete</u> | ri 🗉          |
|       | Attiva individuazione rete                                                                                                    |               |
|       | C ttiva individuazione rete                                                                                                    |               |
|       | Condivisione file e stampanti                                                                                                    | -             |

#### Dal menù

#### Start / Pannello di controllo

7. Clicca "Strumenti di amministrazione"

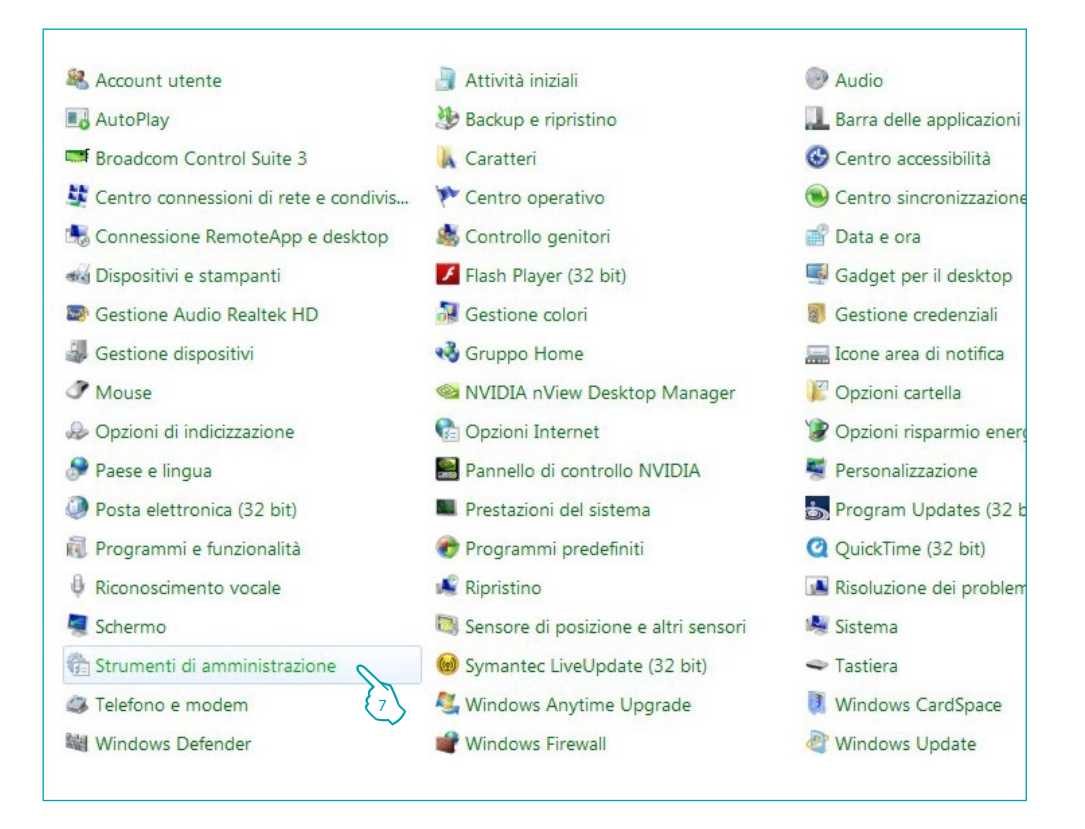

#### 8. Clicca "Servizi"

|                           | ienti dei Pannello di controllo 🔸 Strumenti di am | iministrazione   | •            | • Cerca Str |
|---------------------------|---------------------------------------------------|------------------|--------------|-------------|
| rganizza 🔻 Masterizza     |                                                   |                  |              |             |
| Preferiti                 | Nome                                              | Ultima modifica  | Тіро         | D           |
| E Desktop                 | Configurazione di sistema                         | 14/07/2009 06:53 | Collegamento |             |
| 🔈 Download                | 💑 Criteri di sicurezza locali                     | 24/07/2009 21:18 | Collegamento |             |
| lisorse recenti           | 霌 Diagnostica memoria Windows                     | 14/07/2009 06:53 | Collegamento |             |
| Raccolte                  | 🗦 Gestione computer                               | 14/07/2009 06:54 | Collegamento |             |
| A Documenti               | 🚧 Gestione stampa                                 | 20/04/2011 16:19 | Collegamento |             |
| S. Immagini               | 🕵 Iniziatore iSCSI                                | 14/07/2009 06:54 | Collegamento |             |
| Musica                    | 🔊 Origini dati (ODBC)                             | 14/07/2009 06:53 | Collegamento |             |
| Video                     | Performance Monitor                               | 14/07/2009 06:53 | Collegamento |             |
| VIDEO                     | 🇞 Servizi componenti                              | 14/07/2009 06:57 | Collegamento |             |
| Computer                  | 😹 Servizi 🔨                                       | 14/07/2009 06:54 | Collegamento |             |
|                           | 🛞 Utilità di p 💦 icazione                         | 14/07/2009 06:54 | Collegamento | Selezior    |
| OS (C:)                   | 🖟 Visualizzatora eventi                           | 14/07/2009 06:54 | Collegamento | il file di  |
| P LaCle (J:)              | 💏 Windows Firewall con sicurezza avanzata         | 14/07/2009 06:54 | Collegamento | Visualizz   |
| Public (\\servernas) (Z:) | 😹 Windows PowerShell Modules                      | 14/07/2009 07:32 | Collegamento | ranteph     |

# HotelSupervision

Manuale Software

#### 9. Seleziona il servizio "Host di dispositivi UPnP".

| ost di dispositivi UPnP                                                                                             | Nome                                         | Descrizione    | Stato   | Tipo di avvio | Connessione      |
|----------------------------------------------------------------------------------------------------|----------------------------------------------|----------------|---------|---------------|------------------|
|                                                                                                    | 🔍 Gestione chiavi e certificati di integrità | Offre la ges   |         | Manuale       | Sistema locale   |
| Arresta il servizio                                                                                                 | Gestione credenziali                         | Consente l'    |         | Manuale       | Sistema locale   |
| <u>tiavvia</u> ii servizio                                                                                          | 端 Gestione identità reti peer                | Offre servizi  |         | Manuale       | Servizio locale  |
| Descrizione:<br>Consente l'hosting dei dispositivi<br>UPnP nel computer. Se questo<br>servizio viene arrestato, gli | Gestione remota Windows (WS-Manageme         | Il servizio G  |         | Manuale       | Servizio di rete |
|                                                                                                    | Gestione sessione di Gestione finestre deskt | Fornisce i s   | Avviato | Automatico    | Sistema locale   |
|                                                                                                    | 端 Google Software Updater                    | Google Up      |         | Manuale       | Sistema locale   |
|                                                                                                    | 🔍 Gruppi reti peer                           | Consente le    |         | Manuale       | Servizio locale  |
| eventuali dispositivi UPnP ospitati                                                                                 | 🔍 Helper IP                                  | Offre conne    | Avviato | Automatico    | Sistema locale   |
| sarà possibile aggiungere altri                                                                                     | A Helper NetBIOS di TCP/IP                   | Fornisce su    | Avviato | Automatico    | Servizio locale  |
| lispositivi ospitati. Se viene                                                                                      | 🐫 Host di dispositivi UPnP 🛛 🔪               | Consente l'    | Avviato | Automatico    | Servizio locale  |
| disattivato, gli eventuali servizi<br>the dipendono in modo esplicito                                               | GHost DLL contatore prestazi                 | Consente a     |         | Manuale       | Servizio locale  |
| da esso non verranno avviati.                                                                                       | Host provider di individuaziona inzioni      | Il servizio F  | Avviato | Manuale       | Servizio locale  |
|                                                                                                    | 🖗 Host servizio di diagnostica               | Il servizio H  | Avviato | Manuale       | Servizio locale  |
|                                                                                                    | 端 Host sistema di diagnostica                | Il servizio H  |         | Manuale       | Sistema locale   |
|                                                                                                    | A HP Health Check Service                    | HP Health      | Avviato | Automatico (  | Sistema locale   |
|                                                                                                    | G HP SkyRoom                                 | Provides su    | Avviato | Automatico    | Sistema locale   |
|                                                                                                    | hpqwmiex                                     |                |         | Manuale       | Sistema locale   |
|                                                                                                    | 🗟 Identità applicazione                      | Determina      |         | Manuale       | Servizio locale  |
|                                                                                                    | 端 Individuazione SSDP                        | Individua i s  | Avviato | Automatico    | Servizio locale  |
|                                                                                                    | Informazioni applicazioni                    | Facilita l'ese |         | Manuale       | Sistema locale   |
|                                                                                                    | 🛸 Isolamento chiavi CNG                      | Il servizio Is |         | Manuale       | Sistema locale   |
|                                                                                                    | 🔍 IviRegMgr                                  | InterVideo     | Avviato | Automatico    | Sistema locale   |
|                                                                                                    | KtmRm per Distributed Transaction Coordin    | Coordina le    |         | Manuale       | Servizio di rete |

- 10. Imposta il Tipo di avvio su "Automatico".
- 11. Clicca "Avvia" quindi "OK" per confermare.

| aomonano                                              | Connession                                   | e Ripristino Relazioni di dipendenza                                                      |
|-------------------------------------------------------|----------------------------------------------|-------------------------------------------------------------------------------------------|
| Nome de                                               | servizio:                                    | upnphost                                                                                  |
| Nome vis                                              | sualizzato:                                  | Host di dispositivi UPnP                                                                  |
| Descrizio                                             | ne: Coi<br>cor                               | nsente l'hosting dei dispositivi UPnP nel mputer. Se questo servizio viene arrestato, gli |
| Percorso                                              | file eseguibile                              | 8:                                                                                        |
| C:\Wind                                               | ows\system32                                 | 2\svchost.exe +k LocalServiceAndNoImpersonation                                           |
| Tipo di a                                             | vvio: AL                                     | utomatico 🔨                                                                               |
| Informazi                                             | oni sulla confi                              | igurazione de 10 zioni di avvio del servizio.                                             |
|                                                       |                                              |                                                                                           |
| Stato del                                             | servizio: Av                                 | viato                                                                                     |
| Stato del                                             | servizio: Avv                                | viato<br>Interrompi Sospendi Riprendi                                                     |
| Stato del<br>Avv<br>È possibi<br>viene av<br>Parametr | servizio: Avr<br>ria<br>le sp 11 re<br>viato | viato Interrompi Sospendi Riprendi i parametri iniziali da applicare quando il servizio   |

### 12. Seleziona il servizio "Individuazione SSDP".

| Individuazione SSDP                                                                            | Nome                                         | Descrizione    | Stato   | Tipo di avvio | Connessione      |
|------------------------------------------------------------------------------------------------|----------------------------------------------|----------------|---------|---------------|------------------|
|                                                                                                | Gestione chiavi e certificati di integrità   | Offre la ges   |         | Manuale       | Sistema locale   |
| Arresta il servizio<br>Riavoja il servizio                                                     | Gestione credenziali                         | Consente l'    |         | Manuale       | Sistema locale   |
|                                                                                                | 🔍 Gestione identità reti peer                | Offre servizi  |         | Manuale       | Servizio locale  |
| Descrizione:<br>Individua i servizi e i dispositivi di<br>rete che utilizzano il protocollo di | Gestione remota Windows (WS-Manageme         | Il servizio G  |         | Manuale       | Servizio di rete |
|                                                                                                | Gestione sessione di Gestione finestre deskt | Fornisce i s   | Avviato | Automatico    | Sistema locale   |
|                                                                                                | 🗟 Google Software Updater                    | Google Up      |         | Manuale       | Sistema locale   |
| individuazione SSDP, ad esempio                                                                | 🔍 Gruppi reti peer                           | Consente le    |         | Manuale       | Servizio locale  |
| i dispositivi UPnP. Annuncia<br>inoltre i dispositivi e i servizi                              | 🛸 Helper IP                                  | Offre conne    | Avviato | Automatico    | Sistema locale   |
| SSDP in esecuzione nel computer                                                                | 🖏 Helper NetBIOS di TCP/IP                   | Fornisce su    | Avviato | Automatico    | Servizio locale  |
| locale. Se questo servizio viene                                                               | 🔍 Host di dispositivi UPnP                   | Consente l'    | Avviato | Automatico    | Servizio locale  |
| arrestato, i dispositivi basati su<br>SSDP non verranno individuati. Se                        | 🗟 Host DLL contatore prestazioni             | Consente a     |         | Manuale       | Servizio locale  |
| viene disattivato, gli eventuali                                                               | 🗟 Host provider di individuazione funzioni   | Il servizio F  | Avviato | Manuale       | Servizio locale  |
| servizi che dipendono in modo                                                                  | General di diagnostica                       | Il servizio H  | Avviato | Manuale       | Servizio locale  |
| avviati.                                                                                       | 端 Host sistema di diagnostica                | Il servizio H  |         | Manuale       | Sistema locale   |
|                                                                                                | G HP Health Check Service                    | HP Health      | Avviato | Automatico (  | Sistema locale   |
|                                                                                                | AP SkyRoom                                   | Provides su    | Avviato | Automatico    | Sistema locale   |
|                                                                                                | 💁 hpqwmiex                                   |                |         | Manuale       | Sistema locale   |
|                                                                                                | 🔍 Identità applicazione                      | Determina      |         | Manuale       | Servizio locale  |
|                                                                                                | 😘 Individuazione SSDP 💦 🔪                    | Individua i s  | Avviato | Automatico    | Servizio locale  |
|                                                                                                | Informazioni applicazioni                    | Facilita l'ese |         | Manuale       | Sistema locale   |
|                                                                                                | Isolamento chiavi CNG                        | Il servizio Is |         | Manuale       | Sistema locale   |
|                                                                                                | 🔍 IviRegMgr                                  | InterVideo     | Avviato | Automatico    | Sistema locale   |
|                                                                                                | KtmRm per Distributed Transaction Coordin    | Coordina le    |         | Manuale       | Servizio di rete |

- 13. Imposta il Tipo di avvio su "Automatico".
- 14. Clicca "Avvia" quindi "OK" per confermare.

|                                   | Connessi                | one Ripristino                               | Relazioni di dipende                          | enza                              |
|-----------------------------------|-------------------------|----------------------------------------------|-----------------------------------------------|-----------------------------------|
| Nome de                           | el servizio:            | SSDPSRV                                      |                                               |                                   |
| Nome vis                          | sualizzato:             | Individuazion                                | ne SSDP                                       |                                   |
| Descrizio                         | ine:                    | Individua i servizi<br>il protocollo di indi | e i dispositivi di rete<br>viduazione SSDP, a | che utilizzano 🔺<br>d esempio i 👻 |
| Percorso                          | file esegu              | ibile:                                       |                                               |                                   |
| C:\Wind                           | ows\system              | n32\svchost.exe                              | k LocalServiceAnd                             | Volmpersonation                   |
| Tipo di a                         | vvio:                   | Automatico                                   |                                               | •                                 |
| Informazi                         | ioni sulla ci           | onfigurazione de                             | 13 j <u>oni di avvio de</u>                   | servizio.                         |
| Av                                | via                     |                                              | Sospendi                                      | Riprendi                          |
|                                   | le spe 14<br>viato da q | e i parametri inizi                          | iali da applicare qua                         | ndo il servizio                   |
| È possibi<br>viene av             |                         |                                              |                                               |                                   |
| È possibi<br>viene av<br>Parametr | ri di avvio:            |                                              |                                               |                                   |
| È possibi<br>viene av<br>Parametr | i di avvio:             |                                              |                                               |                                   |

L<sup>1</sup> legrand<sup>®</sup>

# **Modulo Client**

Il modulo Client è l'interfaccia utente del sistema e cioè quella che permette la gestione dell'hotel da parte dell'amministratore e dello staff.

A seguito dell'installazione il software deve essere configurato per poter comunicare con il Server.

## Generale

Questa schermata fornisce informazioni sulla versione di HotelSupervision installato sul client in uso.

- UC Client: codice univoco del client; deve essere differente per ogni client connesso allo stesso server.
- **2** Versione: mostra la versione del software installato
- 3 Informazioni: mostra il pop-up iniziale di HotelSupervision

| * HotelSupervision      |                                               |                 |                  |                             |
|-------------------------|-----------------------------------------------|-----------------|------------------|-----------------------------|
| тат ноти                | LSUPERVISION                                  |                 |                  |                             |
| Home Impo               | ostazioni ?                                   |                 |                  | LEGRANDGROUPSOFTWARE 2016 @ |
| @ GENERALE              | Info<br>UC Client<br>Versione<br>Informazioni | 23282<br>2.1.37 | HotelSupervision |                             |
| RETE                    |                                               |                 |                  |                             |
|                         |                                               |                 |                  |                             |
| ▲ Stato del sistema sco | nosciuto                                      |                 |                  |                             |

Nell'angolo in basso a sinistra viene mostrato lo stato della connessione con il Server.

| A Stato del sistema sconosciuto | Il Client non è connesso al Server.                                                   |
|---------------------------------|---------------------------------------------------------------------------------------|
| A Server pronto                 | Il Client è connesso al Server ma non è stato eseguito l'accesso<br>tramite password. |
| Server pronto                   | Il Client è connesso e comunica con il Server.                                        |

## Rete

Questa schermata fornisce informazioni sulla versione di HotelSupervision installato sul client in uso.

- 1 Descrizione: inserisci una descrizione che identifichi la postazione (es. Accettazione).
- 2 Codice univoco: questo codice permette al server di riconoscere il client nella rete, è pertanto necessario che ogni client sia identificato da un codice differente da tutti gli altri.
- **3** IP: indirizzo IP del computer su cui è installato il modulo Server.
- Password: è la password OPEN impostata dall'amministratore nel progetto realizzato conMyHome\_Suite.

| * HotelSupervision     |             |                 |     |  |  |  |        |            | C X          |
|------------------------|-------------|-----------------|-----|--|--|--|--------|------------|--------------|
| тат нот                | LSUPER      | /ISION          |     |  |  |  |        |            |              |
| Home Impo              | stazioni    | 9               |     |  |  |  | LEGRAI | IDGROUPSOF | TWARE 2016 @ |
|                        | Client      |                 |     |  |  |  |        |            |              |
| GENERALE               | Codice unit | Hotel New 23282 | 2   |  |  |  |        |            |              |
| DETE                   |             |                 | Č., |  |  |  |        | Annula     | Salva        |
|                        | Server      |                 |     |  |  |  |        |            |              |
|                        | IP:         | 127.0.0.1       | 3   |  |  |  |        |            |              |
|                        | Password:   | 12345           | 4   |  |  |  |        |            |              |
|                        |             |                 |     |  |  |  |        | Annula     | Salva        |
|                        |             |                 |     |  |  |  |        |            |              |
|                        |             |                 |     |  |  |  |        |            |              |
|                        |             |                 |     |  |  |  |        |            |              |
|                        |             |                 |     |  |  |  |        |            |              |
|                        |             |                 |     |  |  |  |        |            |              |
|                        |             |                 |     |  |  |  |        |            |              |
|                        |             |                 |     |  |  |  |        |            |              |
|                        |             |                 |     |  |  |  |        |            |              |
| A State del sistema so | nosciuto    |                 |     |  |  |  |        |            |              |

# **Collegati al Server**

La possibilità di collegarsi al Server è riservata alle persone autorizzate, in possesso quindi di una password o di un badge validi.

All'avvio del software Client appare la richiesta di autorizzazione, i livelli possibili sono Amministratore e Staff, seleziona quello che ti compete quindi digita la password oppure avvicina il tuo badge al lettore dopo aver cliccato la casella Leggi badge.

La password di default per l'amministratore è "admin".

La definizione e assegnazione delle password per lo staff è di esclusiva pertinenza

dell'amministratore il quale ha anche la possibilità di modificarle o annullarle in base alle esigenze.

| Jtente   | Amministratore | v  |  |
|----------|----------------|----|--|
| Password | Amministratore |    |  |
| Leggi b  | Staff          | na |  |

| Utente   | Ammir | histratore |    |
|----------|-------|------------|----|
| Password |       |            |    |
| Leggi ba | adge  | Conferr    | na |

Selezionando la casella Ricordami il software memorizza la password inserita per i prossimi accessi con la seguente modalità:

Uscendo dal programma tramite il tasto X al successivo accesso la password non verrà richiesta.

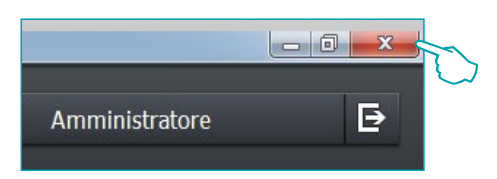

Il **Logout** effettuato tramite l'apposito pulsante viene interpretato dal software come una operazione di cambio utente (es. fine turno dell'operatore); al **Login** successivo verrà comunque richiesta la password al nuovo utente (es. l'operatore che subentra al precedente).

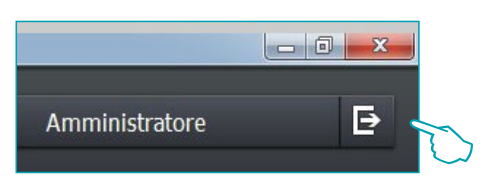

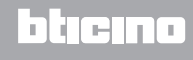

Dopo aver effettuato la connessione con il Server appare la schermata iniziale del software di supervisione nella quale vengono mostrate le principali informazioni relative al progetto caricato sul Server.

| * HotelSupervi | sion        |           | _         |                |       |              |   |  |               | - | x |
|----------------|-------------|-----------|-----------|----------------|-------|--------------|---|--|---------------|---|---|
| 1              | HOTELSUP    | ERVISION  |           |                |       |              |   |  | Amministrator | e | Ð |
| Home           | Visione gen | erale     | Camere    | Aree comuni    | Badge | Impostazioni | ? |  |               |   |   |
|                |             |           |           |                |       |              |   |  |               |   |   |
|                |             |           |           |                |       |              |   |  |               |   |   |
|                |             |           |           |                |       |              |   |  |               |   |   |
|                |             |           |           |                |       |              |   |  |               |   |   |
|                |             |           |           |                |       |              |   |  |               |   |   |
|                |             |           |           |                |       |              |   |  |               |   |   |
|                | п           | NFORMA    | ZIONI:    |                |       |              |   |  |               |   |   |
|                | N           | lome:     | HOTEL B   | ticino Legrand |       |              |   |  |               |   |   |
|                | I           | ndirizzo: | Via Mana  | ıra 4          |       |              |   |  |               |   |   |
|                | т           | elefono:  | 00390310  | 653111         |       |              |   |  |               |   |   |
|                | E           | mail:     | bticino@l | legrand.com    |       |              |   |  |               |   |   |
|                |             |           |           |                |       |              |   |  |               |   |   |
|                |             |           |           |                |       |              |   |  |               |   |   |
|                |             |           |           |                |       |              |   |  |               |   |   |
|                |             |           |           |                |       |              |   |  |               |   |   |
|                |             |           |           |                |       |              |   |  |               |   |   |
|                |             |           |           |                |       |              |   |  |               |   |   |
| Server pr      | onto        |           |           |                |       |              |   |  |               |   |   |

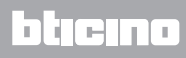

# **Gestione del Client**

L'operatore può gestire, in base alle autorizzazioni a lui assegnate dall'amministratore del sistema, la registrazione degli ospiti, l'assegnazione dei badge per l'accesso alle camere assegnate ed alle aree comuni con eventuali limitazioni di date ed orari.

L'operatore avrà inoltre visibilità di eventuali allarmi di vario tipo provenienti dalle camere o dalle aree comuni, controllo di segnalazioni di tipo DND o MUR e verifica della presenza degli ospiti in camera.

L'utilizzo di icone e colorazioni differenti facilita l'operatore nell'immediata individuazione dello stato delle camere (vedi par. Significato delle colorazioni e delle icone).

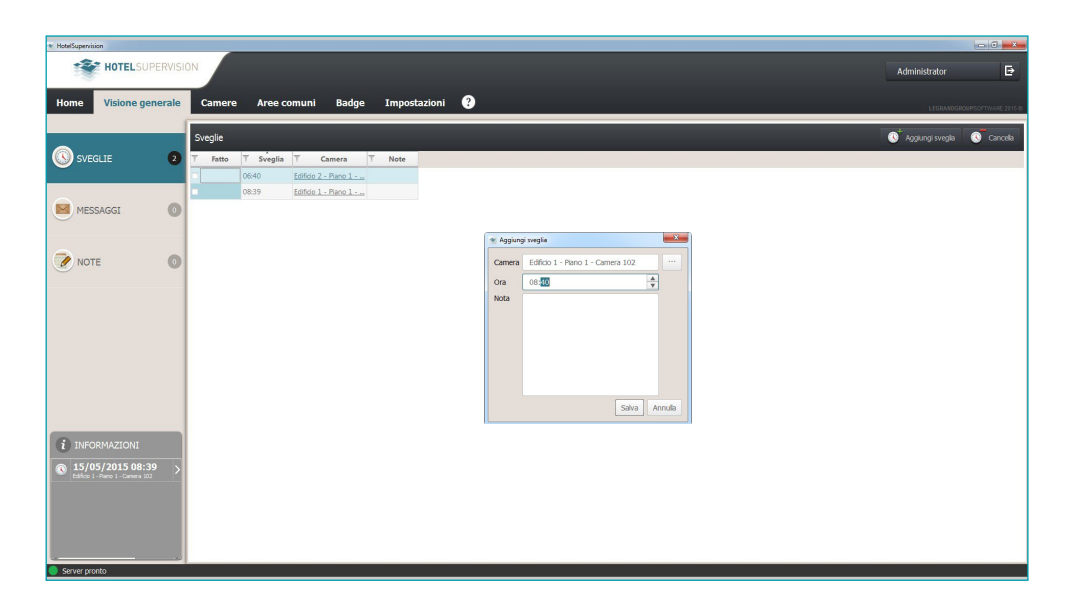

| * HoteSuperinion                                                                                                    |             |                                                                                                    |                                             |
|----------------------------------------------------------------------------------------------------|-------------|----------------------------------------------------------------------------------------------------|---------------------------------------------|
| HOTELSUPERVISION                                                                                                    |             | Administrator                                                                                                    | Ð                                           |
| Home Visione generale Camere Aree comuni Badge Impostazioni ?                                                                                                    |             | LEGRAND                                                                                                    | GROUPSOFTWARE 2015 @                        |
| Edificio 1 - Edificio 1         Plano 1 - Plano 1         Plano 1 - Plano 1         IO1       dependential         IO2       dependential         IO2       dependential         IO2       dependential         IO2       dependential         IO2       dependential         IO2       dependential         IO2       dependential         IO2       dependential         IO2       dependential         IO2       dependential         IO2       dependential         IO2       dependential         IO2       dependential         IO3       dependential         IO5       dependential         IO5       dependential         IO5       dependential         IO5       dependential         IO5       dependential         IO5       dependential         IO5       dependential         IO5       dependential         IO5       dependential         IO5       dependential         IO5       dependential         IO5       dependential         IO5       dependential         IO5 </th <th>Q tean fito</th> <th>Conversible  Table  Table Table Table  Table  Table  Table  Table  Table  Table  Table  Table  Table  Table Table  Table Table Table  Table  Table Table  Table Table Table  Tab</th> <th>Recruita<br/>Codiamento<br/>recalamento<br/>FE</th> | Q tean fito | Conversible  Table  Table Table Table  Table  Table  Table  Table  Table  Table  Table  Table  Table  Table Table  Table Table Table  Table  Table Table  Table Table Table  Tab | Recruita<br>Codiamento<br>recalamento<br>FE |

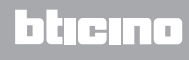

# Impostazioni - Selezione camere

In funzione del tipo di licenza acquistata e registrata con SupervisionServer è possibile la supervisione di un determinato numero di camere. In questo menu è possibile, dopo aver attivato la licenza, scegliere per quali camere attivare la funzione di supervisione. La versione di prova (senza licenza) consente la supervisione di due sole camere.

|                     |                                    |                  | _           | _             |             | _ |  |                |
|---------------------|------------------------------------|------------------|-------------|---------------|-------------|---|--|----------------|
| HOTELSUPERVI        | SION                               |                  |             |               |             |   |  | Amministratore |
| ome Visione general | e Camer                            | re Aree.co       | muni B      | adge In       | ostazioni ? |   |  |                |
| ( )                 | Although the bases                 |                  |             |               |             |   |  | LEGRAN         |
|                     | 10100010 0000                      |                  |             |               |             |   |  |                |
| GENERALE            | Attiva loenza<br>Licenza attiva: 2 | camere shioccate |             |               |             |   |  |                |
|                     | Selezione cami                     | orp              |             |               |             |   |  |                |
|                     | Selezione Cerrie                   | 210              |             |               |             |   |  |                |
| BADGE               | Tutti al edif                      | 1d ¥ 4           | Tutti       |               |             |   |  |                |
|                     |                                    |                  |             |               |             |   |  |                |
|                     | Seleziona ti                       | utto             |             |               |             |   |  |                |
| 1 TERMOREGOLAZIONE  | ¥ Edificio                         | ▼ Plano          | ▼ Camera    | ▼ Selezionati |             |   |  |                |
|                     | Edificio 1                         | Piano -1         | Garage1     |               |             |   |  |                |
| -                   | Edificio 1                         | Piano 0          | bar 1       |               |             |   |  |                |
| RIPRISTINO CAMERE   | Edificio 1                         | Piano 0          | Swimming p  |               |             |   |  |                |
| -                   | Edificio 1                         | Piano 1          | Restaurant1 |               |             |   |  |                |
|                     | Edificio 1                         | Piano 1          | Room 1      |               |             |   |  |                |
| SELEZIONE CAMERE    | Edificio 1                         | Piano 2          | SPA 1       |               |             |   |  |                |
|                     | Edificio 2                         | Piano -1         | parking 2   |               |             |   |  |                |
| ~                   | Edificio 2                         | Piano 0          | bar 2       |               |             |   |  |                |
| SERVER              | Edificio 2                         | Plano 0          | rest 2      |               |             |   |  |                |
| ~                   | Edificio 2                         | Piano 0          | swim 2      |               |             |   |  |                |
|                     | Edificio 2                         | Piano 1          | halway 2    |               |             |   |  |                |
|                     | Edificio 3                         | Piano 1          | halway 31   |               |             |   |  |                |
|                     | Edificio 3                         | Piano 1          | hallway 33  |               |             |   |  |                |
|                     |                                    |                  |             |               |             |   |  |                |

| Tutti gli edif | ici 🔻    | Tutti       |               |          |
|----------------|----------|-------------|---------------|----------|
| Seleziona t    | utto     |             | _             | Selezior |
| ▼ Edificio     | ▼ Piano  | ▼ Camera    | ▼ Selezionati |          |
| Edificio 1     | Piano -1 | Garage1     |               |          |
| Edificio 1     | Piano 0  | bar 1       |               |          |
| Edificio 1     | Piano 0  | Swimming p  |               |          |
| Edificio 1     | Piano 1  | Restaurant1 |               |          |
| Edificio 1     | Piano 1  | Room 1      |               |          |
| Edificio 1     | Piano 2  | SPA 1       |               |          |
| Edificio 2     | Piano -1 | parking 2   |               |          |
| Edificio 2     | Piano 0  | bar 2       |               |          |
| Edificio 2     | Piano 0  | rest 2      |               |          |
| Edificio 2     | Piano 0  | swim 2      |               |          |
| Edificio 2     | Piano 1  | hallway 2   |               |          |
| Edificio 3     | Piano 1  | hallway 31  |               |          |
| Edificio 3     | Piano 1  | hallway 33  |               |          |
| Edificio 3     | Piano 2  | hallway 32  |               |          |

## Area di lavoro

## Visione generale (deve essere attivata nella pagina Impostazioni)

In questa pagina avviene la gestione delle sveglie per gli ospiti e delle comunicazioni interne per lo staff dell'hotel suddivise in tre menu:

Sveglie: permette la gestione delle sveglie per gli ospiti;

**Messaggi**: per comunicazioni interne, ad esempio tra un operatore ed il collega del turno successivo;

Note: comunicazioni interne con una scadenza temporale.

N.B. questa pagina è di pertinenza del singolo Client, non è pertanto condivisa dal Server con altri Client.

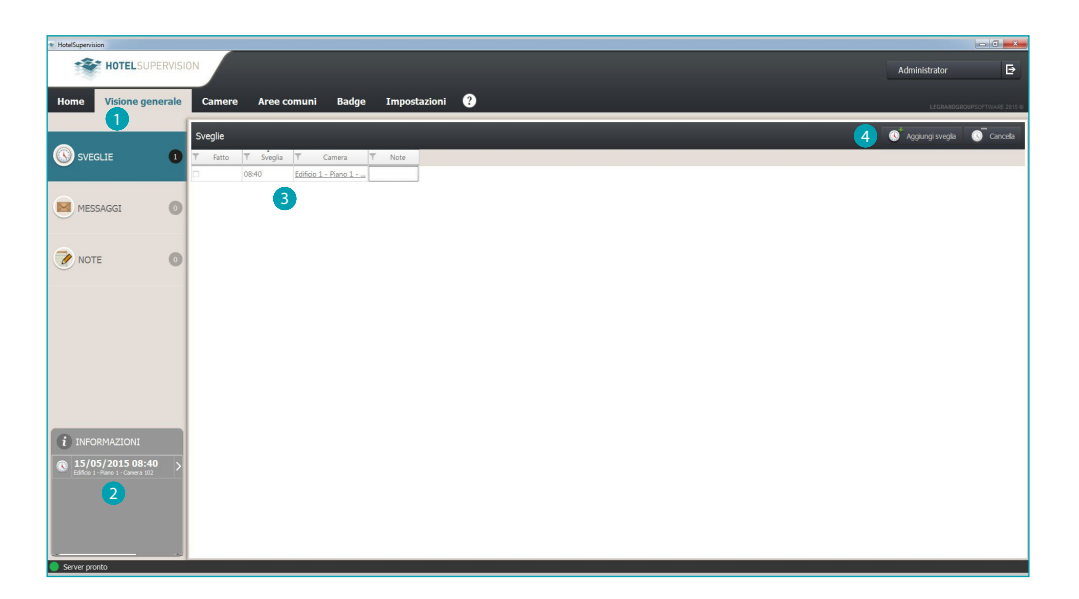

#### 1 Funzioni.

- 2 Zona Informazioni, mostra in ordine cronologico le sveglie e le note presenti in elenco evidenziando eventuali ritardi nell'esecuzione.
- 3 Elenco Sveglie, Messaggi o Note inserite.
- 4 Aggiungi un elemento all'elenco (sveglia, messaggio o nota).

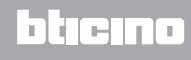

## Aggiungi Sveglia

Per aggiungere una nuova sveglia dopo aver cliccato sull'apposito pulsante segui questi passaggi:

Seleziona la camera.

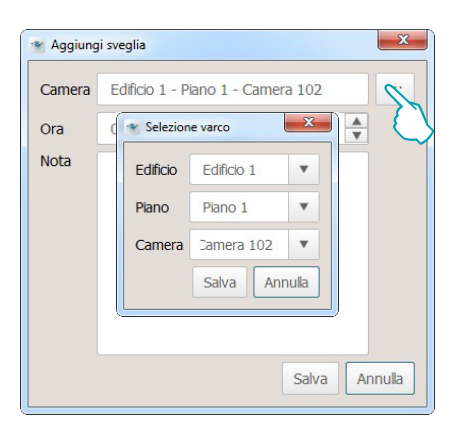

Imposta l'ora della sveglia.

| * Aggiung | i sveglia                         |
|-----------|-----------------------------------|
| Camera    | Edificio 1 - Piano 1 - Camera 102 |
| Ora       | 08:40                             |
| Nota      | 25                                |
|           | ~                                 |
|           |                                   |
|           |                                   |
|           |                                   |
|           | Salva Annulla                     |
|           |                                   |

Inserisci eventuali note quindi clicca su Salva.

| Camera Edificio 1 - Piano 1 - Camera 102 | Aggiung | i sveglia          |                      | ×        |  |
|------------------------------------------|---------|--------------------|----------------------|----------|--|
| Ora 08:39   Nota  Salva Annulla  veglie  | Camera  | Edificio 1 - Piano | 1 - Camera 102       |          |  |
| Nota                                     | Ora     | 08:39              | <u>A</u><br>V        |          |  |
| Salva Annulla                            | Nota    | I                  |                      |          |  |
|                                          | veglie  |                    | Salva A              | nnulla   |  |
|                                          | ſ       |                    |                      | 1        |  |
| 06:40 Edificio 2 - Piano 1               |         | 06:40              | Edificio 2 - Piano 1 | <u>.</u> |  |

-{î

Dopo aver evaso una sveglia, spunta la casella Fatto (1) oppure clicca su Cancella (2) per eliminarla dall'elenco.

## Aggiungi Messaggio

Per aggiungere un nuovo messaggio clicca su Aggiungi Messaggio ed esegui i seguenti passaggi:

Inserisci mittente e destinatario del messaggio.

| 👻 Aggiungi/f | Modifica messaggio |
|--------------|--------------------|
| Da           |                    |
| A            |                    |
| Messaggio    |                    |
|              |                    |
|              |                    |
|              |                    |
|              |                    |
|              | Salua Annula       |
|              | Salva              |

Inserisci il testo del messaggio quindi clicca su Salva.

| Da        | 666                        |
|-----------|----------------------------|
| A         | bbb                        |
| Messaggio | Mandare tecnico tv in 1035 |
| l         | Salva                      |

Dopo aver preso visione del messaggio spunta la casella *Fatto* (1) oppure clicca su *Cancella* (2) per eliminarlo dall'elenco.

| Messaggi |      |     |   |                |            |
|----------|------|-----|---|----------------|------------|
| Fatto    | T Da | T   | A | T Mess         | aggio      |
|          | aaa  | bbb |   | Mandare tecnic | o tv in 10 |

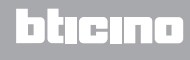

## Aggiungi Nota

Per aggiungere una nuova nota, clicca su Aggiungi Nota ed esegui i seguenti passaggi:

Se la nota è legata ad una scadenza precisa clicca su *Aggiungi avviso* ed imposta la data e l'ora della scadenza, verrai avvisato al momento opportuno dal segnale acustico (se impostato).

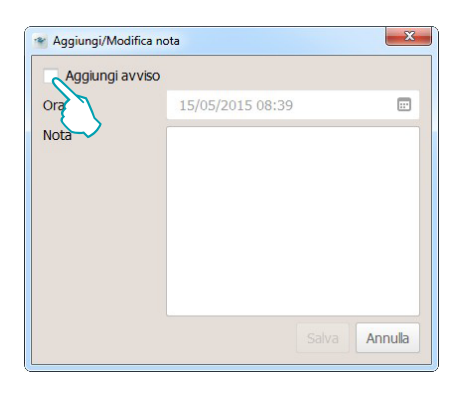

Imposta la data e l'ora, il software ti avviserà al momento della scadenza tramite l'apposito segnale acustico (se impostato).

| Dra  | 15/ | 05/20 | 15 08 | :39   |      |     |     |
|------|-----|-------|-------|-------|------|-----|-----|
| lota | 0   |       | Mag   | jię : | 2015 |     | 0   |
|      | lun | mar   | mer   | gio   | ven  | sab | dom |
|      | 27  | 28    | 29    | 30    | 1    | 2   | 3   |
|      | 4   | 5     | 6     | 7     | 8    | 9   | 10  |
|      | 11  | 12    | 13    | 14    | 15   | 16  | 17  |
|      | 18  | 19    | 20    | 21    | 22   | 23  | 24  |
|      | 25  | 26    | 27    | 28    | 29   | 30  | 31  |
|      | 1   | 2     | 3     | 4     | 5    | 6   | 7   |

Inserisci il testo della nota quindi clicca su Salva.

| ✓ Aggiungi a | VVISO                                      |           |
|--------------|--------------------------------------------|-----------|
| Ora          | 15/05/2015 08:39                           |           |
| Nota         | mandare flor per compleanr<br>Rossi in 156 | no Sig.ra |
|              | Salva                                      | Annulla   |

Dopo aver evaso una nota, spunta la casella *Fatto* (1) oppure clicca su *Cancella* (2) per eliminarla dall'elenco.

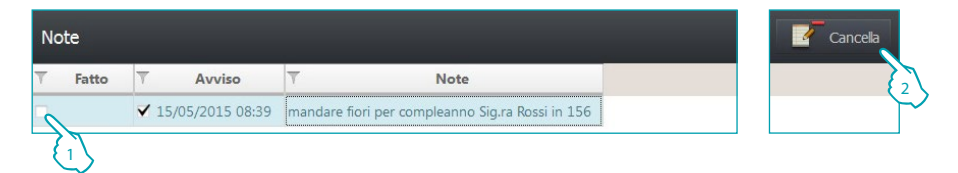

**L7 legrand**®

## Camere

La sezione Camere permette di verificare lo stato di ogni singola camera, il Client riceve le segnalazioni provenienti dalle camere e le mostra in maniera immediatamente identificabile utilizzando icone e colori con significati specifici consentendo all'operatore di intervenire in caso di necessità sia via software come ad esempio per la regolazione della temperatura oppure attivando il personale di servizio se il caso lo richiede.

Puoi personalizzare la visualizzazione delle schede relative alle camere suddividendole per edifici, piani ecc. ed ordinandole utilizzando i filtri di selezione (es. camere disponibili, riservate, occupate, ecc.).

In questo capitolo vengono mostrate nel dettaglio le possibilità offerte dal software per la gestione delle camere.

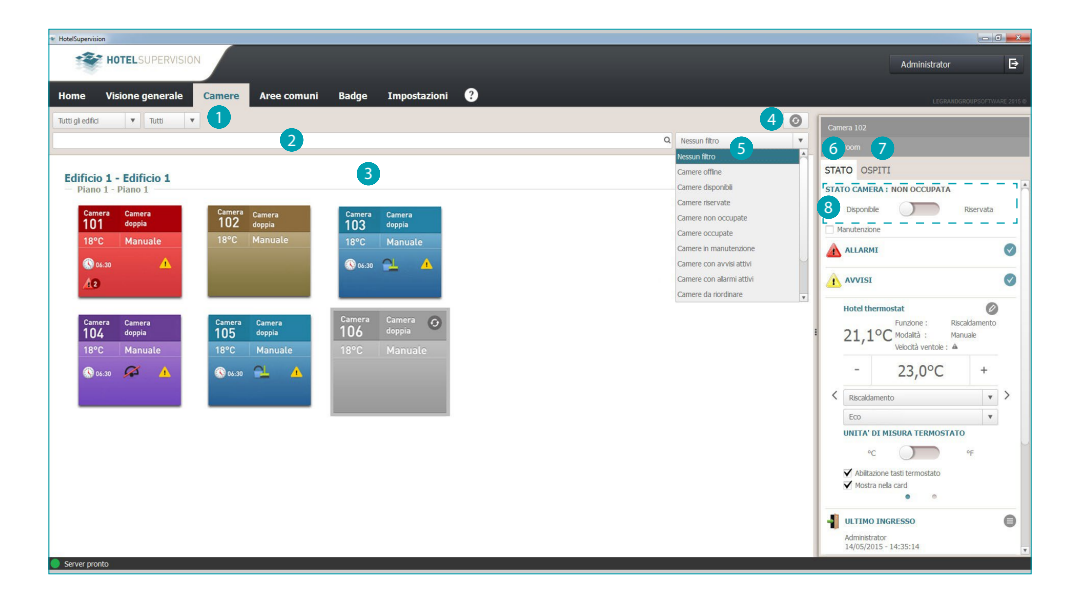

## Area di lavoro

- Suddivisione camere.
- 2 Campo ricerca testuale.
- **3** Visualizzazione camere.
- 4 Pulsante generale ripristino camere.
- 5 Filtri per visualizzazione camere.
- 6 Stato camera e strumenti di controllo.
- Ospiti e gestione relativi badge.
- 8 Stato camera: quest'area non è abilitata se sono selezionate la Gestione PMS e/o Programmazione badge (vedi par. Modulo server)

- Gestione PMS: il software PMS gestisce secondo le proprie logiche ed impostazioni la condizione di "Riservato" della camera.

- Programmazione badge: se nella fascia temporale in oggetto è attivo almeno un badge ospite, viene indicato lo stato di "Riservato" della camera.

## Visualizzazione camere

Puoi visualizzare un sottoinsieme delle camere agendo sui seguenti filtri.

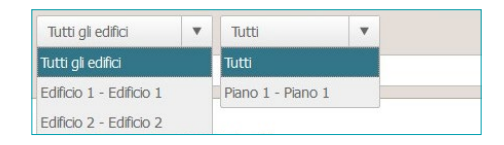

Una ulteriore selezione è possibile utilizzando i filtri presenti nell'apposito menu. L'utilizzo dei filtri rende molto agevole la ricerca delle camere, ad esempio in caso di arrivo di un nuovo ospite selezionando il filtro *Camere disponibili* avrai immediatamente la situazione aggiornata delle camere assegnabili.

| Nessun filtro             | <u>^</u> |
|---------------------------|----------|
| Camere offline            |          |
| Camere disponibili        |          |
| Camere riservate          |          |
| Camere non occupate       |          |
| Camere occupate           |          |
| Camere in manutenzione    |          |
| Camere con avvisi attivi  |          |
| Camere con allarmi attivi |          |
| Camere da riordinare      |          |
| Camere da non disturbare  |          |
| Camere con luci accese    |          |
| Camere con info attive    |          |

Q Lo strumento di ricerca inoltre ti permette la ricerca testuale nei campi Edificio; Piano e Denominazione.

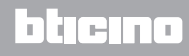

# HotelSupervision

Manuale Software

| Camera Camera<br>106 doppia<br>18°C Manuale | Camera non occupata                         | Camera Camera<br>101 doppia<br>18°C Manuale<br>06:30<br>43 | Segnalazione di allarme  |
|---------------------------------------------|---------------------------------------------|------------------------------------------------------------|--------------------------|
| Camera Camera<br>102 doppia<br>18°C Manuale | Camera occupata                             | Camera Camera<br>104 doppia<br>18°C Manuale<br>😵 06:30     | Camera da non disturbare |
| Room Double<br>105 bedroom<br>18°C Manual   | Camera da rifare                            |                                                            |                          |
|                                             |                                             |                                                            | Pulsante refresh camera  |
| <b>(</b> )08:30                             | Sveglia impostata alle 8:30                 |                                                            | Camera da rifare         |
| 27.0°C                                      | Temperatura misurata                        | $\mathcal{A}$                                              | Non disturbare           |
| Comfort                                     | Modalità di funzionamento<br>del termostato | 1                                                          | Info                     |
| 9                                           | Indicazione di luce accesa                  |                                                            | Avvisi                   |
| S                                           | Camera in manutenzione                      |                                                            | Allarmi                  |
|                                             | Badge presente nella tasca                  | 4                                                          | Camera alimentata        |

# Significato delle colorazioni e delle icone

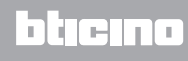

## Stato

Selezionando una camera, nella finestra di sinistra del software compare la descrizione dello stato attuale, puoi consultarla ed intervenire per effettuare modifiche come descritto di seguito.

#### Stato camera

Il primo riquadro riguarda lo stato della camera, è sufficiente cliccare sul cursore per cambiare l'impostazione (se attivo; vedi Area di lavoro)

| STATO CAMERA : NON | OCCUPATA  |
|--------------------|-----------|
| Disponibile        | Riservata |
| Manutenzione       |           |

Se nella camera sono in corso o sono previsti dei lavori di manutenzione è possibile segnalarlo spuntando la relativa casella; sulla scheda della camera apparirà l'apposita icona. La messa in *Manutenzione* può essere abbinata all'attivazione di uno scenario, ad esempio lo spegnimento della termoregolazione nella camera

#### Termostato

Il riquadro del termostato mostra lo stato attuale, gli strumenti presenti ti consentono di modificare le impostazioni ed i parametri del termostato, abilitare o disabilitare l'utilizzo dei tasti da parte degli ospiti; la casella *Mostra nella card* abilita la visualizzazione della temperatura misurata direttamente sulla scheda della camera.

In presenza di più termostati nella stessa camera potrai visualizzare la temperatura misurata da uno solo di essi, abilitando la casella *Mostra nella card*.

| 21,79                    | Funzione : F<br>Modalità : M<br>Velocità ventole : 4 | Riscaldam<br>Manuale | ento | 3 |
|--------------------------|------------------------------------------------------|----------------------|------|---|
| -                        | 23,0°C                                               | +                    |      |   |
| Riscaldan                |                                                      | Ŧ                    | >    |   |
| Eco                      |                                                      |                      | ۳    |   |
| UNITA' D<br>°C<br>Mostra | I MISURA TERMOSTA                                    | °F                   |      |   |

Cliccando sull'icona 🥙 accedi alle impostazioni avanzate.

| * Temperature  | di setpoint |        |          |        |                           |                            |    |                 |   |          |        |     | ×      |
|----------------|-------------|--------|----------|--------|---------------------------|----------------------------|----|-----------------|---|----------|--------|-----|--------|
|                |             |        |          |        |                           |                            |    |                 |   |          |        |     |        |
|                |             |        |          |        |                           | 40,0°C-                    | 1  |                 |   |          |        |     |        |
|                | RAFFRESCA   | AMENTO |          |        | Protezione termica 35,0°C | 35,0°C                     | E  |                 |   |          | RISC/  | ТО  |        |
|                | MIN         |        |          | MAX    | 100 32,0 C                | 30.0°C                     | E. |                 |   |          | MIN    |     | MAX    |
| MAX            | 28,0°C      |        | <br>▼    | 40,0°C | Eco 28,0°C                |                            | -  | MAX 27,0°C      |   | MAX      | 23,0°C |     | 32,0°C |
| MIN            | 15,0°C      |        | <b>A</b> | 25,0°C | Comfort 25,0°C            | 25,0°C                     | E  | Comfort 23,0°C  |   | MIN      | 3,0°C  | ×   | 19,0°C |
| 🔍 Eco          | 25,5°C      |        | <br>▼    | 32,0°C | MIN 20,0°C                | <u>-20,0°C<sup>1</sup></u> | E  | Eco 19,0°C      |   | Eco      | 15,0°C | ×   | 22,5°C |
| 😳 Comfort      | 20,0°C      |        | ×        | 27,5°C |                           | 15,0°C                     | E  | MIN 15,0°C      | : | Comfort  | 19,5°C | ×   | 27,0°C |
| Protezione ter | mica 3,0°C  |        |          | 40,0°C |                           | 10,0°C-                    | Ξ. | Antigelo 10,0°C |   | Antigelo | 3,0°C  |     | 40,0°C |
|                |             |        |          |        |                           | 5,0°C                      |    |                 |   |          |        |     |        |
|                |             |        |          |        |                           |                            |    |                 |   |          |        | Mod | fica   |

Per variare i valori impostati attiva la funzione *Modifica* e al termine clicca *Salva* per rendere attive le modifiche effettuate.

#### Scenari

| Clicca l'icona 🎙 |  | per accedere all | a finestra ( | di | gestione degli sc | enari. |
|------------------|--|------------------|--------------|----|-------------------|--------|
|------------------|--|------------------|--------------|----|-------------------|--------|

| Sce | nari camera          |       |            |         |       |         |
|-----|----------------------|-------|------------|---------|-------|---------|
| #   | Descrizione scenario | Stato | Disabilita | Abilita | Avvia | Arresta |
| 1   | Scenario 1           | 0     | Disabilita | Abilita | Avvia | Arresta |
| 2   | Scenario 2           | 0     | Disabilita | Abilita | Avvia | Arresta |
| 3   | Scenario 3           | 0     | Disabilita | Abilita | Avvia | Arresta |

| Stato |   |
|-------|---|
| ٢     | S |
| 0     | S |

Scenario abilitato e attualmente in funzione

Scenario disabilitato

Scenario abilitato ma attualmente non in funzione

La finestra mostra gli scenari disponibili per la camera; i comandi possibili sono: **Disabilita**: lo scenario non potrà essere eseguito.

Abilita: lo scenario potrà essere eseguito.

Avvia: esegue da remoto lo scenario.

**Arresta**: interrompe da remoto lo scenario qualora fosse in esecuzione. Clicca **OK** per confermare.

## **Ultimo ingresso**

Clicca l'icona 🖲 per visualizzare l'elenco degli accessi avvenuti nella camera.

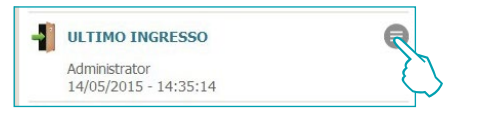

Nell'elenco compaiono i dati relativi ai badge utilizzati per accedere alla camera. Puoi esportare questo elenco in un file con estensione .csv.

| *   | Log in  | ngressi  |          |               |        |            | ×               |
|-----|---------|----------|----------|---------------|--------|------------|-----------------|
| T   | Data    | ▼ Ora    | ▼ Badge  | T Assegnato a | T Nome | T Cognome  | Valido          |
| 10/ | 10/2014 | 10:29:43 | D46375C1 | Ospite        | 101    | camera 101 | 🗸 ОК            |
| 10/ | 10/2014 | 10:29:20 | D46375C1 | Ospite        | 101    | camera 101 | 🗸 ок            |
| 10/ | 10/2014 | 10:28:33 | AC6450E2 |               |        |            | 🗙 Non abilitato |
| 10/ | 10/2014 | 10:28:23 | D46375C1 | Ospite        | 101    | camera 101 | 🗸 ОК            |
|     |         |          |          |               |        | Espo       | orta 🗸 Ok       |

## Attività camera

Puoi esportare i dati di tutti gli eventi relativi alla camera in un file con estensione .csv.

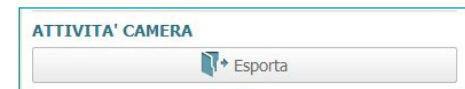

## Sveglia

Clicca l'icona 🦉 per attivare la funzione sveglia, l'impostazione comparirà sulla scheda della camera.

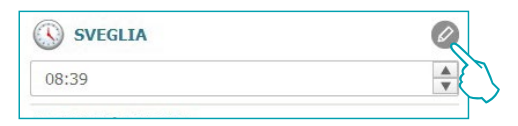

Imposta l'ora della sveglia oppure, se intendi eliminarla, clicca sul cestino.

|       | Ø |
|-------|---|
| 07:39 |   |
|       |   |

## Info

In questo riquadro compaiono le informazioni relative ai contatti la cui attivazione non è da considerare un allarme ma il cui monitoraggio è ugualmente utile, ad esempio la segnalazione di una finestra o porta lasciata aperta.

| Contatto finestra 1 |
|---------------------|

#### Avvisi

A seconda della configurazione la segnalazione:

- può rientrare quando si verifica la condizione di reset (es. chiusura del frogorifero) oppure
- può essere resettata via software (es. l'evento segnala l'apertura della cassaforte, il reset da software può essere effettuato al check out).

Clicca l'icona Ø per autorizzare l'operatore ad eliminare l'avviso tramite software. Questo evento viene registrato nell'archivio eventi

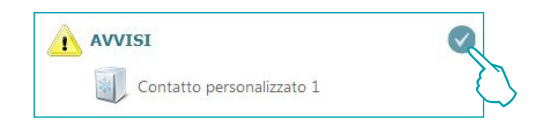

#### Allarmi

La segnalazione di un allarme avviene con la comparsa del messaggio sullo schermo abbinato ad un segnale sonoro; nell'area Impostazioni puoi scegliere il motivo audio da abbinare alla segnalazione oppure disabilitarlo se non lo ritieni necessario.

A seconda della configurazione la segnalazione:

- può rientrare quando si verifica la condizione di reset (es. chiusura del frogorifero) oppure
- può essere resettata via software (es. l'evento segnala l'apertura della cassaforte, il reset da software può essere effettuato al check out).

Clicca l'icona Ø per autorizzare l'operatore ad eliminare l'allarme tramite software. Questo evento viene registrato nell'archivio eventi

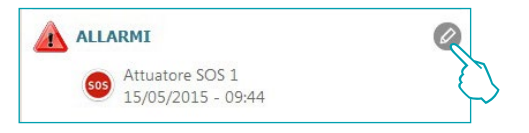

la presenza di allarmi viene segnalata anche sulla barra superiore del software; clicca sull'icona 📣 per visualizzare la camera in cui si è verificato l'allarme.

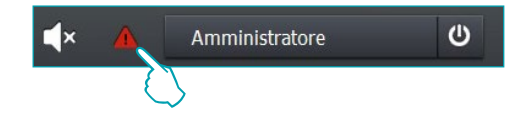

La legrand®

## Ospiti

Questo menu contiene i dati degli ospiti della camera, dei badge a loro assegnati e relative date di scadenza.

Per visualizzare l'attività dettagliata di un determinato badge ed eventualmente modificarne le impostazioni:

Clicca sul codice del badge per accedere alla sezione del software dedicata.

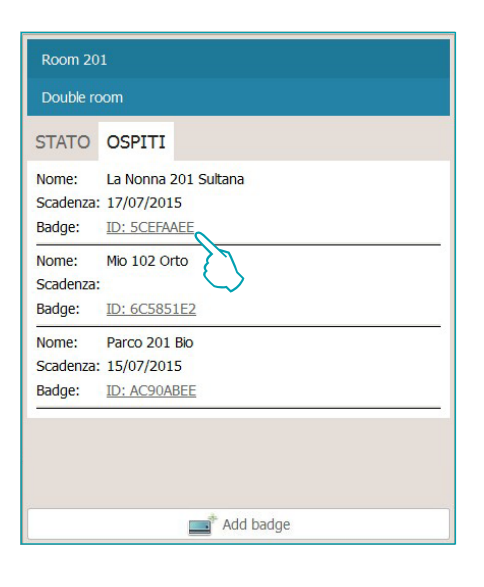

| * HotelSup                    | rvision<br>H     | OTELSUP    | ERVISION                                                      |                                          |                                        |                                                                           |                                                                      |       |           |              |             |              |                    |                                                                                                    |
|-------------------------------|------------------|------------|---------------------------------------------------------------|------------------------------------------|----------------------------------------|---------------------------------------------------------------------------|----------------------------------------------------------------------|-------|-----------|--------------|-------------|--------------|--------------------|----------------------------------------------------------------------------------------------------|
| Home                          | v                | isione ger | nerale Car                                                    | nere                                     | Aree con                               | nuni Badge                                                                | Impostazi                                                            | oni ? |           |              |             |              |                    |                                                                                                    |
| Tutti gli i                   | difici           | Y Tu       | tti 🔻                                                         |                                          |                                        |                                                                           |                                                                      |       |           |              |             |              | ٩                  | Serial : SCEFAAEE Guest                                                                                                    |
| Badge<br>T Edificio<br>-<br>- | ▼ Piar<br>-<br>- | io Y Camel | a T Serial numb<br>ICSC4F22<br>SCEFA4E<br>6C5851E2<br>AC90A8E | ber ♥ Tipo<br>Ospite<br>Ospite<br>Ospite | T Nome<br>Bbbb<br>Ccoc<br>Docc<br>Ffff | Y Cognome Y 5<br>Aaaa 05/06/<br>Abbi 10/06/<br>Cccc 18/60/<br>Ecee 24/06/ | tadenza Y St<br>1015 12:00<br>1015 12:00<br>1015 12:00<br>1015 12:00 | 2     | 1 🖻 Again | y bodge 📰 Re | setta badge | Cimina badge | Cerca tunnic istor | STATO           Sevel framber : SCEPARE           Tgo : Gott           Tgo : Gott           Assectad/context           Cognome : Sufface           Cognome : Sufface           Refere : Gottome           Gottome           Gottome           Cognome : Sufface           Cognome : Sufface           Refere : Gottome           Gottome : 0           Commers : 0           Sufface : 17/07/2013 15:00           Acress are comunit           Summer : 0 |
| Serve                         | pronto           |            |                                                               |                                          |                                        |                                                                           |                                                                      |       |           |              |             |              |                    | ATTIVITA' BADGE 5<br>Attività dettaglata badge                                                                                                    |

Sezione Badge

- 2 Badge selezionato.
- 3 Informazioni relative all'assegnazione.
- 4 Aree comuni alle quali è consentito l'accesso.
- 5 Visualizzazione attività.

Per modificare le impostazioni di un badge clicca su 🥝.

Per informazioni più dettagliate sulla gestione dei badge consulta il capitolo dedicato. Questa funzione è attiva solamente se sul server è stata abilitata l'opzione Programmazione badge.

# Aree comuni

Questa sezione consente la supervisione e gestione delle aree comuni.

All'operatore vengono segnalati i dati relativi alla temperatura, ad eventuali segnalazioni di avvisi o allarmi e le movimentazioni che avvengono nelle singole aree rilevate tramite la lettura dei badge. Se nell'area sono in corso o sono previsti dei lavori di manutenzione puoi segnalarlo spuntando la relativa casella; sulla scheda dell'area apparirà l'apposita icona. Puoi abbinare la messa in *Manutenzione* all'attivazione di uno scenario, ad esempio lo

Puoi abbinare la messa in *Manutenzione* all'attivazione di uno scenario, ad esempio lo spegnimento della termoregolazione.

# Area di lavoro

| NewSupervision                                                                                                    |                                                                                                    | • ×         |
|----------------------------------------------------------------------------------------------------|----------------------------------------------------------------------------------------------------|-------------|
| HOTELSUPERVISION                                                                                                    | Administrator                                                                                                    | Đ           |
| Home Visione generale Camere Aree comuni Badge Impostazioni 🕐                                                                                                    | LEGRANDGROUPSCIT                                                                                                    | WARE 2016 @ |
| Ten g cetto              • Intel • Intel | tox<br>4 5<br>STATO OSPTI<br>OSPTI<br>ORARI<br>Meruferstore<br>ALLARME<br>AVUES<br>NOVES<br>NOVE |             |
|                                                                                                    | Administrator<br>14/05/2015 - 14:35:14                                                                                                    | 0           |
| L Sever moto                                                                                                    | 🔅 SCENARI                                                                                                    | 0.          |

- Suddivisione delle aree per edificio e piano.
- **2** Visualizzazione aree comuni.
- **3** Filtri per ordinamento.
- 4 Stato dell'area e strumenti di controllo.
- 5 Ospiti e gestione dei relativi badge.

## Stato

Selezionando un'area comune, nella finestra di sinistra del software compare la descrizione dello stato attuale, puoi consultarla ed intervenire per effettuare modifiche come descritto di seguito.

#### Termostato

Il riquadro del termostato mostra lo stato attuale, gli strumenti presenti ti consentono di modificare le impostazioni ed i parametri del termostato, abilitare o disabilitare l'utilizzo dei tasti da parte degli ospiti; la casella *Mostra nella card* abilita la visualizzazione della temperatura misurata direttamente sulla scheda dell'area.

In presenza di più termostati nella stessa camera potrai visualizzare la temperatura misurata da uno solo di essi, abilitando la casella *Mostra nella card*.

| 21,7°                                         | Funzione :<br>C Modalità :<br>Velocità ventole     | Riscaldan<br>Manuale | nento |
|-----------------------------------------------|----------------------------------------------------|----------------------|-------|
| -                                             | 23,0°C                                             |                      | +     |
| Riscaldam                                     | ento                                               |                      | •     |
| Eco                                           |                                                    |                      |       |
| UNITA' DI<br>°C<br>✓ Abilitazio<br>✓ Mostra r | MISURA TERMOS<br>ne tasti termostato<br>nella card | STATO<br>°F          |       |

Cliccando sull'icona 🖉 accedi alle impostazioni avanzate (solo per Administrator).

| -24 | Temperature di se  | tpoint   |       |   |        |                                  |                      |          |                 |         |               |        |  |        | ×      |  |
|-----|--------------------|----------|-------|---|--------|----------------------------------|----------------------|----------|-----------------|---------|---------------|--------|--|--------|--------|--|
|     |                    |          |       |   |        |                                  |                      |          |                 |         |               |        |  |        |        |  |
|     |                    |          |       |   |        |                                  | 40,0°C-              | 1=       |                 |         |               |        |  |        |        |  |
|     | R                  | AFFRESC/ | MENTO |   |        | Protezione termica 35,0°C 35,0°C |                      |          |                 |         | RISCALDAMENTO |        |  |        |        |  |
|     |                    | MIN      |       |   | MAX    |                                  |                      | Ε.       |                 |         |               | MIN    |  |        | MAX    |  |
|     | MAX                | 28,0°C   |       | × | 40,0°C | Eco 28,0°C                       | 50,0 0               | -<br>-   | MAX 27,0°C      |         | MAX           | 23,0°C |  | *<br>* | 32,0°C |  |
|     | MIN                | 15,0°C   |       | × | 25,0°C | Comfort 25,0°C                   | 25,0°C               | Ē        | Comfort 23,0°C  |         | MIN           | 3,0°C  |  | *      | 19,0°C |  |
|     | Eco                | 25,5°C   |       | × | 32,0°C | MIN 20,0°C                       | -20,0°C <sup>1</sup> | Ē        | Eco 19,0°C      |         | Eco           | 15,0°C |  | *<br>* | 22,5°C |  |
| 0   | Comfort            | 20,0°C   |       | × | 27,5°C |                                  | 15,0°C               | E        | MIN 15,0°C      | $\odot$ | Comfort       | 19,5°C |  | *      | 27,0°C |  |
|     | Protezione termica | a 3,0°C  |       | × | 40,0°C |                                  | 10,0°C               | <u>-</u> | Antigelo 10,0°C |         | Antigelo      | 3,0°C  |  | ×      | 40,0°C |  |
|     |                    |          |       |   |        |                                  |                      | E.       |                 |         |               |        |  |        |        |  |
|     |                    |          |       |   |        |                                  | -                    | E        |                 |         |               |        |  |        |        |  |
|     |                    |          |       |   |        |                                  | 0,0 C                | o₀C      |                 |         |               |        |  |        |        |  |
|     |                    |          |       |   |        |                                  |                      |          |                 |         |               |        |  |        |        |  |
|     |                    |          |       |   |        |                                  |                      |          |                 |         |               |        |  | Modi   | fica   |  |

Per variare i valori impostati attiva la funzione *Modifica* e al termine clicca *Salva* per rendere attive le modifiche effettuate.

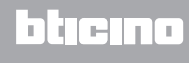

## Scenari

Г

Clicca l'icona 🖲 per accedere alla finestra di gestione degli scenari.

| Sce | nari camera          |       |            |         |       |         |
|-----|----------------------|-------|------------|---------|-------|---------|
| #   | Descrizione scenario | Stato | Disabilita | Abilita | Avvia | Arresta |
| 1   | Scenario 1           | 0     | Disabilita | Abilita | Avvia | Arresta |
| 2   | Scenario 2           | 0     | Disabilita | Abilita | Avvia | Arresta |
| 3   | Scenario 3           | •     | Disabilita | Abilita | Avvia | Arresta |

| Stato |                                                   |
|-------|---------------------------------------------------|
|       | Scenario abilitato e attualmente in funzione      |
| 0     | Scenario disabilitato                             |
| 0     | Scenario abilitato ma attualmente non in funzione |

La finestra mostra gli scenari disponibili per l'area; i comandi possibili sono:

Disabilita: lo scenario non potrà essere eseguito.

Abilita: lo scenario potrà essere eseguito.

Avvia: esegue da remoto lo scenario.

Arresta: interrompe da remoto lo scenario qualora fosse in esecuzione.

Clicca OK per confermare.

### **Ultimo ingresso**

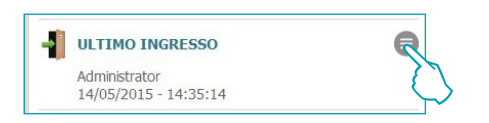

Nell'elenco compaiono i dati relativi ai badge utilizzati per accedere all'area. Puoi esportare questo elenco in un file con estensione .csv.

| *    | Log in | igressi  |          |               |        |            | ×               |
|------|--------|----------|----------|---------------|--------|------------|-----------------|
| T    | Data   | ▼ Ora    | ▼ Badge  | T Assegnato a | ▼ Nome | T Cognome  | ▼ Valido        |
| 10/1 | 0/2014 | 10:29:43 | D46375C1 | Ospite        | 101    | camera 101 | 🗸 ок            |
| 10/1 | 0/2014 | 10:29:20 | D46375C1 | Ospite        | 101    | camera 101 | 🗸 ок            |
| 10/1 | 0/2014 | 10:28:33 | AC6450E2 |               |        |            | 🗙 Non abilitato |
| 10/1 | 0/2014 | 10:28:23 | D46375C1 | Ospite        | 101    | camera 101 | 🗸 ок            |
|      |        |          |          |               |        | Espo       | orta 🗸 Ok       |

Questa funzione è attiva solamente se sul server è stata abilitata l'opzione Programmazione badge.

#### Info

In questo riquadro compaiono le informazioni relative ai contatti la cui attivazione non è da considerare un allarme ma il cui monitoraggio è ugualmente utile, ad esempio la segnalazione di una finestra o porta lasciata aperta.

| INFO                  |  |
|-----------------------|--|
| 🚺 Contatto finestra 1 |  |

#### Avvisi

A seconda della configurazione la segnalazione:

- può rientrare quando si verifica la condizione di reset. (es. chiusura del frogorifero) oppure
 - può essere resettata da software (es. l'evento segnala l'apertura della cassaforte, il reset da software può essere effettuato al check out).

Clicca l'icona 🖉 per autorizzare l'operatore ad eliminare l'avviso tramite software. Questo evento viene registrato nell'archivio eventi

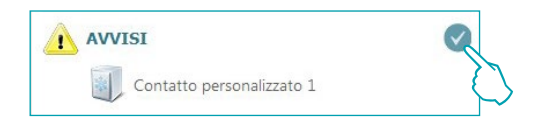

## Allarmi

La segnalazione di un allarme avviene con la comparsa del messaggio sullo schermo abbinato ad un segnale sonoro; nell'area Impostazioni puoi scegliere il motivo audio da abbinare alla segnalazione oppure disabilitarlo se non lo ritieni necessario.

A seconda della configurazione la segnalazione:

- può rientrare quando si verifica la condizione di reset (es. chiusura del frogorifero) oppure
- può essere resettata via software (es. l'evento segnala l'apertura della cassaforte, il reset da

software può essere effettuato al check out). Clicca l'icona 🖉 per autorizzare l'operatore ad eliminare l'allarme tramite software. Questo evento viene registrato nell'archivio eventi

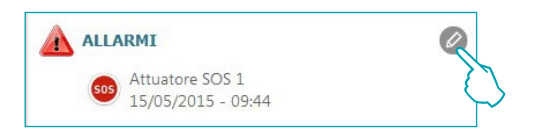

la presenza di allarmi viene segnalata anche sulla barra superiore del software; clicca sull'icona 🔼 per visualizzare l'area in cui si è verificato l'allarme.

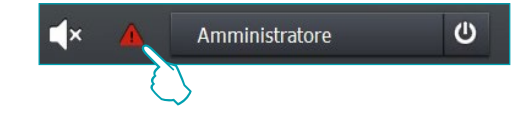

## Ospiti

Questo menu contiene l'elenco dei badge abilitati ad accedere all'area comune selezionata. Per visualizzare l'attività dettagliata di un determinato badge ed eventualmente modificarne le impostazioni clicca sul codice del badge per accedere alla sezione del software dedicata.

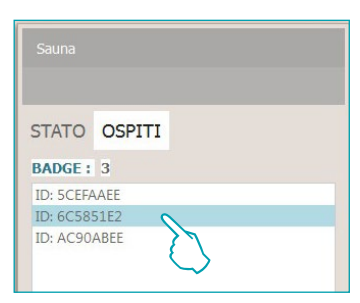

| * HotelSi | pervision |            |                 | _      |         |           |                  |          |   |                |               |                |                       |                                                                                                    |
|-----------|-----------|------------|-----------------|--------|---------|-----------|------------------|----------|---|----------------|---------------|----------------|-----------------------|----------------------------------------------------------------------------------------------------|
| 1         | HC        | DTELSUPE   | RVISION         |        |         |           |                  |          |   |                |               |                |                       | 🔺 Administrator 🗗                                                                                                    |
| Hom       | e Vis     | sione gene | erale Came      | re     | Aree co | nuni B    | adge Impo        | stazioni | 0 |                |               |                |                       | LEGRANDGROUPSOPTVARY 2015 D                                                                                                    |
| Tutti g   | edifici   | V litte    | ¥               |        |         |           |                  |          |   |                |               |                | ٩                     | Serial : SCEFAAEE                                                                                                    |
| Badge     |           |            |                 |        |         |           |                  |          | 1 | Aggiungi bødge | Resetta badge | 📑 Elmina badge | Rerca tramite lettore | STATO                                                                                                    |
| ₹ Edific  | o 🝸 Piani | o 🝸 Camera | T Serial number | T Tipo | ▼ Nome  | T Cognome | ₩ Scadenza       | ▼ Stato  |   |                |               |                |                       | Serial number : SCEFAAEE Tipo : Guest                                                                                                    |
| -         | ÷         |            | 1C9C4FE2        | Ospite | Bbbb    | Aaaa      | 05/06/2015 12:0  |          | 6 |                |               |                |                       | ASSEGNAZIONE                                                                                                    |
| -         |           |            | SCEFAAEE        | Ospite | Cooc    | Bbbb      | 10/06/2015 12:0  |          | 2 |                |               |                |                       | Cognome : Sultana                                                                                                    |
| -         |           |            | 6C5851E2        | Ospite | Dece    | Cccc      | 18/06/2015 12:00 |          |   |                |               |                |                       | Accessi camere                                                                                                    |
| -         |           |            | AC90ABEE        | Ospite | Ffff    | Eeee      | 24/06/2015 12:00 | )        |   |                |               |                |                       |                                                                                                    |
| Servi     | ≝ pronto  |            |                 |        |         |           |                  |          |   |                |               |                |                       | These visital:         eff(st) 2015 00:00           Contres:         -           These visital:         eff(st) 2015 00:00           Soudrow:         127(07) 2015 12:00           Access are consult         g           Access are consult         g           Access are consult         g           Access are consult         g           Access are consult         g |

Sezione Badge

 Strumenti gestione badge (se il badge selezionato è assegnato anche ad una sola area Offline A i pulsanti *Resetta* ed *Elimina* non si attivano).

- 2 Badge selezionato.
- 3 Informazioni relative all'assegnazione.
- 4 Aree comuni alle quali è consentito l'accesso.
- 5 Visualizzazione attività.

Per modificare le impostazioni di un badge clicca su 🖉.

Per informazioni più dettagliate sulla gestione dei badge consulta il capitolo dedicato.

Questa funzione è attiva solamente se sul server è stata abilitata l'opzione Programmazione badge.

# Badge

La sezione *Badge* fornisce una visione generale di tutti i badge assegnati ed assegnabili, Sono possibili tre tipi di assegnazione:

Administrator: la caratteristica principale di questo tipo di badge è quella di consentire l'accesso senza limitazioni a tutte le funzioni del software di supervisione, inoltre consente l'accesso ai varchi impostati e non ha scadenza temporale.

**Staff**: indirizzato al personale dell'hotel o a fornitori di servizi, questo badge consente l'accesso ai varchi impostati e l'accesso al software limitatamente alla parte operativa; non ha scadenza temporale.

**Ospite**: consente l'accesso ai varchi impostati al momento del check-in, non consente l'accesso al software, la scadenza può essere impostata dall'operatore e può essere eventualmente modificata anche durante il periodo di permanenza dell'ospite.

Questa funzione è attiva solamente se sul server è stata abilitata l'opzione Programmazione badge.

## Area di lavoro

| <ul> <li>HotelSupervi</li> </ul> | sion    |          |                 | _      |         |           |                  |          |   |                  |                 |              |               |         |                                                                                                    | 6              |  |
|----------------------------------|---------|----------|-----------------|--------|---------|-----------|------------------|----------|---|------------------|-----------------|--------------|---------------|---------|----------------------------------------------------------------------------------------------------|----------------|--|
| -2                               | HO1     | TELSUPE  | RVISION         |        |         |           |                  |          |   |                  |                 |              |               |         | Administrator                                                                                                    | Ð              |  |
| Home                             | Visi    | one gene | rale Came       | ere    | Aree co | nuni B    | adge Impo        | stazioni | ? |                  |                 |              |               |         | LEGRANDGRO                                                                                                    | unomiant test  |  |
| Tutti gi edif                    | d       | • Tutt   | •               | 1      |         |           |                  |          |   |                  |                 |              | ٩             | 0       | Serial : SCEFAAEE                                                                                                    |                |  |
| Badge                            |         |          |                 |        |         |           |                  |          | 2 | 📑 Aggiungi bədge | 💼 Resetta badge | Elmina badge | Cerca tramite | lettore | STATO 4                                                                                                    |                |  |
| T Edificio                       | ' Piano | ▼ Camera | ▼ Serial number | T Tipe | V Nome  | T Cognome | e ♥ Scadenza     | ▼ Stato  |   |                  |                 |              |               |         | Tipo : Guest                                                                                                    |                |  |
|                                  |         |          | 1C9C4FE2        | Ospite | Bbbb    | Aaaa      | 05/06/2015 12:00 |          | 6 |                  |                 |              |               |         | ASSEGNAZIONE                                                                                                    | 0              |  |
|                                  |         |          | SCEFAAEE        | Ospite | Cooc    | Bbbb      | 10/06/2015 12:00 |          | • |                  |                 |              |               |         | Nome : La Nonna 201<br>Cognome : Sultana                                                                                                    |                |  |
| · ·                              |         |          | 6C5851E2        | Ospite | Decc    | Cece      | 18/06/2015 12:00 |          |   |                  |                 |              |               |         | Access comera                                                                                                    |                |  |
| Server pr                        | ponto   |          |                 |        |         |           |                  |          |   |                  |                 |              |               | 3       | Edito : -<br>Pana : -<br>Comes : -<br>Decreated: enror(sty/ans)<br>ALEE COMMI<br>Access area come<br>Source ::<br>Attribute Mode<br>Attribute Mode | 00:00<br>12:00 |  |

- Suddivisione badge per assegnazione ad edificio e piano.
- 3 Elenco badge.
- 4 Stato badge selezionato.

# Aggiungi badge

Per aggiungere un nuovo badge al database del Server clicca sull'apposito pulsante.

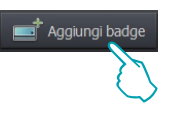

Appare la finestra che consente la gestione dei badge, le opzioni e le funzioni disponibili variano in base alla configurazione (con o senza gestione PMS) impostata con Supervision Server per questo hotel.

#### **Con gestione PMS**

Se abilitata la gestione PMS puoi gestire (aggiungere, modificare, cancellare ecc.) unicamente i badge di tipo Amministratore e Staff.

I badge degli ospiti possono essere solamente visualizzati ma la loro gestione avviene tramite PMS.

| 🐨 Badge  | and the second second se |                 |            |                      |       | <b>x</b> |
|----------|----------------------------------------------------------------------------------------------------|-----------------|------------|----------------------|-------|----------|
| Тіро     | Staff                                                                                                    | Leggi badge     | <b></b>    |                      |       |          |
| Cognome  | Amministratore                                                                                                    | Inizio validità | 07/06/201/ | 6 00:00              |       |          |
| Nome     | Staff                                                                                                    | Data scadenza   | 08/06/201  | 6 12:00              |       |          |
| Camere   | E L                                                                                                    | Aree comuni     |            |                      |       |          |
|          | Varchi Stato                                                                                                    | Var             | chi        | Ingressi disponibili | Stato |          |
| ▼ □ Ho   | tel                                                                                                    | ▼               |            |                      |       |          |
| · · ·    | Edificio 2                                                                                                    | V Edific        | 01<br>2001 |                      |       |          |
|          | Room 201                                                                                                    |                 | Camera 107 | 2 - 🛦                |       |          |
| Legenda: | 🧨 Modificato 🧿 In corso 🏠 Errore 🛕 Offline 🋕 Ripristino 🙆 Sincronizzazione                                                                                                    |                 |            |                      |       |          |
|          |                                                                                                    |                 |            |                      |       |          |

#### Senza gestione PMS

Con questa configurazione hai la possibilità di gestire tutti i tipi di badge, compresi quelli degli Ospiti.

| 👻 Badge  | and the second second se |                   |            |                      |       | ×   |
|----------|----------------------------------------------------------------------------------------------------|-------------------|------------|----------------------|-------|-----|
| Тіро     | Ospite 💌                                                                                                    | Leggi badge       | <b></b>    |                      |       |     |
| Cognome  | Amministratore                                                                                                    | i Inizio validità | 07/06/2016 | 00:00                |       |     |
| Nome     | Staff                                                                                                    | Data scadenza     | 08/06/2016 | 12:00                |       |     |
| Camere   | ospite                                                                                                    | Aree comuni       |            |                      |       |     |
|          | Varchi Stato                                                                                                    | Van               | chi        | Ingressi disponibili | Stato |     |
| ▼ □ Ho   | iel                                                                                                    | ▼ □ Hotel         |            |                      |       |     |
| *-       | Edificio 2                                                                                                    | ▼ □ Edific        | 01         |                      |       |     |
| •.       | Room 201                                                                                                    | •P                | Camera 102 |                      | A     | - 1 |
|          |                                                                                                    |                   |            |                      |       |     |
|          |                                                                                                    |                   |            |                      |       |     |
|          |                                                                                                    |                   |            |                      |       |     |
|          |                                                                                                    |                   |            |                      |       |     |
|          |                                                                                                    |                   |            |                      |       |     |
|          |                                                                                                    |                   |            |                      |       |     |
|          |                                                                                                    |                   |            |                      |       |     |
|          |                                                                                                    |                   |            |                      |       | - 1 |
|          |                                                                                                    |                   |            |                      |       |     |
|          |                                                                                                    |                   |            |                      |       | - 1 |
|          |                                                                                                    |                   |            |                      |       |     |
|          |                                                                                                    |                   |            |                      |       |     |
| Legenda: | 🖉 Modificato 🙆 In coreo \Lambda Errora 🗛 Offling 🗛 Pionistino 🚱 Socronizzaziona                                                                                                    |                   |            |                      |       |     |
|          |                                                                                                    |                   |            |                      |       |     |
|          |                                                                                                    |                   |            |                      |       |     |
|          |                                                                                                    |                   |            |                      |       |     |
|          |                                                                                                    |                   |            |                      |       |     |
|          |                                                                                                    |                   |            |                      |       |     |

Se il badge è di tipo *Ospite* utilizza il calendario per impostare il periodo di validità del badge.

| dge         |       |                 |     |          |       |       |     |     |     |       | le le |
|-------------|-------|-----------------|-----|----------|-------|-------|-----|-----|-----|-------|-------|
| o Ospite    | Ψ     | Leggi badge     |     | <b>1</b> |       |       |     |     |     |       |       |
| gnome       |       | Inizio validità | 07/ | 06/20    | 16 00 | :00   |     |     |     |       | )     |
| me          |       | Data scadenza   | 0   |          | Giugr | 10, 2 | 016 |     | 0   |       |       |
| amere       |       | Aree comuni     | lun | mar      | mer   | gio   | ven | sab | dom |       |       |
| Varchi      | Stato | Var             | 30  | 31       | 1     | 2     | 3   | 4   | 5   | Stato |       |
| Hotel       |       | ▼ □ Hotel       | 6   | 7        | 8     | 9     | 10  | 11  | 12  |       |       |
| ▼           |       | 🔻 🗆 Edifie      | 13  | 14       | 1     | 16    | 17  | 18  | 19  |       |       |
| V 🗌 Piano 1 |       | ▼ □ P           | 20  | 21       | 8     | 3     | 24  | 25  | 26  |       |       |
| Room 201    |       |                 | 27  | 28       | 5     | >     | 1   | 2   | 3   |       |       |
|             |       |                 | 4   | 5        | 6     | 7     | 8   | 9   | 10  |       |       |
|             |       |                 |     |          |       |       |     |     |     |       |       |
|             |       |                 |     |          |       |       |     |     |     |       |       |
|             |       |                 |     |          |       |       |     |     |     |       |       |

Inserisci i dati personali dell'assegnatario del badge (Cognome, Nome) Clicca su Leggi badge per continuare

| po Ospite                                                 |       | ٣ | Leggi badge 📃 📑 🕻                             | A                    |       |
|-----------------------------------------------------------|-------|---|-----------------------------------------------|----------------------|-------|
| tognome                                                   |       |   | Inizio validità 07/06/20                      |                      |       |
| ome                                                       |       |   | Data scadenza 08/06/20                        |                      |       |
| amere                                                     |       |   | Aree comuni                                   |                      |       |
| Varchi                                                    | Stato |   | Varchi                                        | Ingressi disponibili | Stato |
| Hotel     V = Editio 2     V = Piano 1     Reem 201     A |       |   | Hotel     Edificio 1     Piano 1     Camera 1 | 02 - <b>A</b>        |       |

appare la seguente finestra:

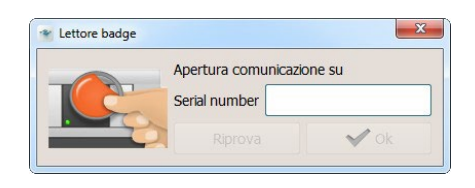

avvicina il badge al lettore, oppure inserisci manualmente il codice alfanumerico del badge (la procedura di inserimento manuale è garantita solo con badge BTicino e/o Legrand previo accordo commerciale per la fornitura degli stessi).

|   | Apertura comu | nicazione su |
|---|---------------|--------------|
| C | Serial number | AC90ABEF     |
|   | Riprova       | V Ok         |

# HotelSupervision

Manuale Software

| 🐨 Badge  |                                                         |                                                          |                   |                          |                      | and the second second second second second second second second second second second second second second second | ×             |
|----------|---------------------------------------------------------|----------------------------------------------------------|-------------------|--------------------------|----------------------|----------------------------------------------------------------------------------------------------|---------------|
| тіро     | Ospite                                                  | · · · · · · · · · · · · · · · · · · ·                    | Leggi badge       | <b></b>                  |                      |                                                                                                    |               |
| Cognome  |                                                         |                                                          | i Inizio validità | 07/06/2016               | 00:00                |                                                                                                    |               |
| Nome     |                                                         |                                                          | Data scadenza     | 08/06/2016               | 12:00                |                                                                                                    |               |
| Camere   |                                                         |                                                          | Aree comuni       |                          |                      |                                                                                                    |               |
|          | Varchi                                                  | Stato                                                    | Van               | chi                      | Ingressi disponibili | Stato                                                                                                    |               |
| Legenda: | tel<br>Edifica 2<br>Plano 1<br>Room 203<br>Modificato ( | In corso A Errore A Offline A Ripristino Sinconizzazione |                   | ol<br>anol<br>Caméra 102 |                      | 2                                                                                                    | 10/0          |
|          |                                                         |                                                          |                   |                          |                      |                                                                                                    | $\rightarrow$ |

Seleziona la o le camere ed aree comuni a cui il badge consentirà l'accesso, per alcune di esse sarà possibile anche definire il numero di accessi consentiti. Clicca *Invia* per terminare.

Il badge verrà memorizzato in maniera permanente nel database del Server.

Nell'elenco dei badge quelli assegnati ad una sola camera ne riporteranno l'esatta indicazione mentre quelli assegnati a più camere riporteranno una serie di punti.

| Badge      |         |          |                 |        |        |           |                  |         |
|------------|---------|----------|-----------------|--------|--------|-----------|------------------|---------|
| T Edificio | T Piano | T Camera | T Serial number | T Tipo | T Nome | T Cognome | T Scadenza       | ▼ Stato |
| -          | -       | -        | 1C9C4FE2        | Ospite | Bbbb   | Aaaa      | 05/06/2015 12:00 |         |
| -          | -       | -        | 5CEFAAEE        | Ospite | Cccc   | Bbbb      | 10/06/2015 12:00 |         |
|            | 2       | <i>2</i> | 6C5851E2        | Ospite | Dccc   | Cccc      | 18/06/2015 12:00 |         |
| -          | -       | -        | AC90ABEE        | Ospite | Efff   | Eeee      | 24/06/2015 12:00 |         |

Le impostazioni descritte precedentemente possono essere modificate in qualsiasi momento. Le icone che compaiono nella colonna Stato hanno i seguenti significati:

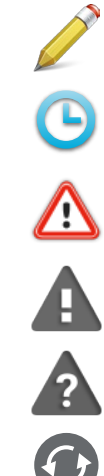

Impostazione del badge in modifica ma non ancora inviato all'impianto.

Invio della nuova impostazione in corso.

Errore di programmazione del badge, della camera o area comune.

Camera o area comune di assegnazione OFF Line.

Camera o area comune di assegnazione OFF Line.

Ripristino della programmazione della camera o area comune di assegnazione.

blicino

Sincronizzazione della camera con l'impianto.

# Duplica badge

Questa funzione ti permette di realizzare un duplicato di un badge esistente con le medesime impostazioni ed abilitazioni.

Seleziona con un doppio clik il badge che intendi duplicare

| Badge                   |                   |          |                 |        |        |           |                  |          | Aggiungi badge |
|-------------------------|-------------------|----------|-----------------|--------|--------|-----------|------------------|----------|----------------|
| T Edificio              | T Piano           | T Camera | T Serial number | 🔻 Тіро | T Nome | T Cognome | ▼ Scadenza       | ▼ Stato  |                |
| Edificio 2 - Edificio 2 | Piano 1 - Piano 1 | Room 201 | AC90ABEE        | Ospite | bbbbbb | aaaaaa    | 15/07/2015 12:00 | ▲        |                |
| Edificio 2 - Edificio 2 | Piano 1 - Piano 1 | Room 201 | 1C9C4FE2        | Ospite | Bbbb   | Aaaa      | 05/06/2015 12:00 | <b>A</b> |                |
| Edificio 2 - Edificio 2 | Piano 1 - Piano 1 | Room 201 | 5CEFAAEE        | Ospite | Cccc   | Bbbb      | 10/06/2015 12:00 | <b>A</b> |                |
| Edificio 2 - Edificio 2 | Piano 1 - Piano 1 | Room 201 | 6C5851E2        | Ospite | Dccc   | Cccc      | 18/06/2015 12:00 | <b>A</b> |                |
| _                       | -                 | -        | 5CFFAAEE        | Ospite | bbbbb  | aaaaa     | 01/07/2015 12:00 |          |                |

Appare la schermata di personalizzazione del badge. Clicca su Leggi badge per continuare

| Badge 6C5851E2 | -     |                          |                      |       |
|----------------|-------|--------------------------|----------------------|-------|
| Tipo Ospite    |       | 🔻 Leggi badge 🔤 🚅        |                      |       |
| Cognome Cccc   |       | Inizio validità 05/06/20 |                      |       |
| Nome Docc      |       | Data scadenza 18/06/20   |                      |       |
| Camere         |       | Aree comuni              |                      |       |
| Varchi         | Stato | Varchi                   | Ingressi disponibili | Stato |
| 🔻 🗹 Hotel      |       | 🔻 🗆 Hotel                |                      |       |
| 🔻 🖌 Edificio 2 |       | 🔻 🗌 Edificio 1           |                      |       |
| V Piano 1      |       | 🔻 🗌 Piano 1              |                      |       |
| 🗹 Room 201 🛛 🗛 |       |                          | 02 - 🗛               |       |
|                |       |                          |                      |       |
|                |       |                          |                      |       |
|                |       |                          |                      |       |
|                |       |                          |                      |       |
|                |       | :                        |                      |       |

appare la seguente finestra:

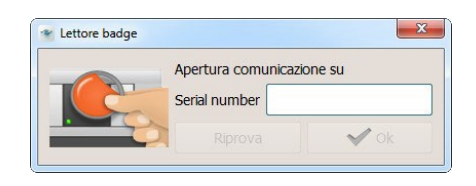

avvicina il badge al lettore, oppure inserisci manualmente il codice alfanumerico del badge (la procedura di inserimento manuale è garantita solo con badge BTicino e/o Legrand previo accordo commerciale per la fornitura degli stessi).

| Apertura comu | nicazione su |
|---------------|--------------|
| Serial number | AC90ABEF     |
| <br>Diprova   | Ok           |

Il nuovo badge verrà creato mantenendo le medesime impostazioni del badge originale. Se il badge risultasse già presente apparirà un apposito avviso.

| * | HotelSupervision                           | X                                    |
|---|--------------------------------------------|--------------------------------------|
|   | Impossibile aggiun<br>E' già presente nell | gere questo badge.<br>a lista badge. |
|   |                                            | ОК                                   |

L7 legrand®

# Resetta badge

Usa questa funzione per eliminare tutte le impostazioni esistenti sul badge selezionato e poterlo riutilizzare con sicurezza

| Badge   |       |          |                 |        |        |           |                  |         | Aggiungi badge |
|---------|-------|----------|-----------------|--------|--------|-----------|------------------|---------|----------------|
| Edifici | Piano | T Camera | T Serial number | T Tipo | T Nome | T Cognome | T Scadenza       | ▼ Stato |                |
|         | -     | -        | 1C9C4FE2        | Ospite | Bbbb   | Aaaa      | 05/06/2015 12:00 |         |                |
|         | -     | -        | 5CEFAAEE        | Ospite | Cccc   | Bbbb      | 10/06/2015 12:00 |         |                |
|         | 2     | 2        | 6C5851E2        | Ospite | Dccc   | Cccc      | 18/06/2015 12:00 |         |                |
|         | -     | -        | AC90ABEE        | Ospite | Ffff   | Eeee      | 24/06/2015 12:00 |         |                |

Dopo aver selezionato il badge da inizializzare clicca il pulsante dedicato.

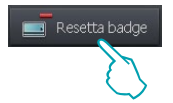

Onde evitare inizializzazioni accidentali comparirà una richiesta di conferma.

| HotelSupervision |                                 | Σ   |
|------------------|---------------------------------|-----|
| Sei sicuro di vo | er resettare il badge seleziona | ato |
|                  | Conferma Annu                   | lla |
|                  |                                 | _   |

# Elimina badge

Questa funzione ti permette di eliminare definitivamente un badge dal database del Server.

| Badge      |         |          |                 |        |        |           |                   |         |
|------------|---------|----------|-----------------|--------|--------|-----------|-------------------|---------|
| T Edificio | T Piano | T Camera | T Serial number | T Tipo | T Nome | T Cognome | ▼ Scadenza        | ▼ Stato |
| -          | -       | -        | 1C9C4FE2        | Ospite | Bbbb   | Aaaa      | 05/06/2015 12:00  |         |
| -          | -       | -        | 5CEFAAEE        | Ospite | Cccc   | Bbbb      | 10/06/2015 12:00  |         |
| -          | 4       | 2        | 6C5851E2        | Ospite | Dccc   | Cccc      | 18/06/2015 12:00  |         |
|            | -       | *        | AC90ABEE        | Ospite | Ffff   | Eeee      | 24/06/2015 12:00  |         |
|            |         |          |                 | ospite | S      |           | 2 1/00/2010 12:00 |         |

Dopo aver selezionato il badge da cancellare clicca il pulsante dedicato.

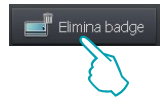

Onde evitare cancellazioni accidentali comparirà una richiesta di conferma.

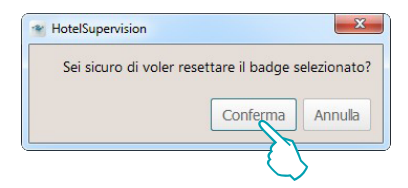

## **Cerca tramite lettore**

Questa funzione permette di conoscere le informazioni presenti in un badge; clicca il pulsante

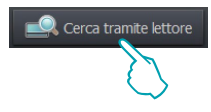

appare la seguente finestra:

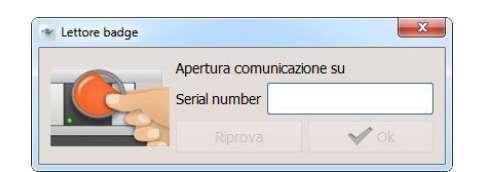

avvicina il badge al lettore, se la lettura avviene correttamente si attiverà il pulsante OK, cliccalo per proseguire.

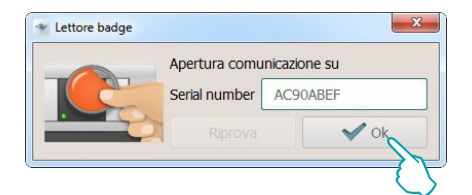

Se presente nel database il badge viene immediatamente evidenziato, cliccando potrai conoscerne nel dettaglio tutte le informazioni.

| Badge      |         |          |                 |        |        |           |                  |         |  |
|------------|---------|----------|-----------------|--------|--------|-----------|------------------|---------|--|
| T Edificio | T Piano | T Camera | T Serial number | T Tipo | T Nome | T Cognome | ▼ Scadenza       | ▼ Stato |  |
| -          | -       | -        | 1C9C4FE2        | Ospite | Bbbb   | Aaaa      | 05/06/2015 12:00 |         |  |
|            | -       | -        | 5CEFAAEE        | Ospite | Cccc   | Bbbb      | 10/06/2015 12:00 |         |  |
|            | -       | -        | 6C5851E2        | Ospite | Dccc   | Cccc      | 18/06/2015 12:00 |         |  |
|            | -       | -        | AC90ABEE        | Ospite | Ffff   | Eeee      | 24/06/2015 12:00 |         |  |

| * Badge 6C5 | 5851E2       |                                                             |                   |              |                      |       |       |
|-------------|--------------|-------------------------------------------------------------|-------------------|--------------|----------------------|-------|-------|
| Тіро        | Ospite       |                                                             | *                 |              |                      |       |       |
| Cognome     | CCCC         |                                                             | i Inizio validità | 05/06/2015   | 5 12:00              |       |       |
| Nome        | DCCC         |                                                             | Data scadenza     | 18/06/2015   | 5 12:00              |       |       |
| Camere      |              |                                                             | Aree comuni       |              |                      |       |       |
|             | Varchi       | Stato                                                       | Var               | chi          | Ingressi disponibili | Stato |       |
| ▼ □ Hot     | el           |                                                             | ▼ □ Hotel         |              |                      |       |       |
| *           | Edificio 2   |                                                             | ▼ □ Edific        | io 1         |                      |       |       |
| -           | Room 201     | 0                                                           |                   | l Camera 102 |                      | 0     |       |
|             |              |                                                             |                   |              |                      |       |       |
|             |              |                                                             |                   |              |                      |       |       |
|             |              |                                                             |                   |              |                      |       |       |
|             |              |                                                             |                   |              |                      |       |       |
|             |              |                                                             |                   |              |                      |       |       |
|             |              |                                                             |                   |              |                      |       |       |
|             |              |                                                             |                   |              |                      |       |       |
|             |              |                                                             |                   |              |                      |       |       |
|             |              |                                                             |                   |              |                      |       |       |
|             |              |                                                             |                   |              |                      |       |       |
|             |              |                                                             |                   |              |                      |       |       |
|             |              |                                                             |                   |              |                      |       |       |
| Legenda:    | A Marthana C |                                                             |                   |              |                      |       |       |
| Legendar    | Modificato C | In corso 🕰 Errore 🗛 Offline 🧭 Ripristino 🥑 Sincronizzazione |                   |              |                      |       |       |
|             |              |                                                             |                   |              |                      |       |       |
|             |              |                                                             |                   |              |                      |       |       |
|             |              |                                                             |                   |              |                      |       |       |
|             |              |                                                             |                   |              |                      |       | Invia |
| L           |              |                                                             |                   |              |                      |       |       |

## Strumento di ricerca

Prevedendo un database che possa contenere centinaia di badge il sistema è stato dotato di uno strumento di ricerca avanzato che consente l'immediata individuazione di un badge e di conoscerne altrettanto rapidamente tutte le informazioni.

Se conosci il nome del titolare o anche solo l'iniziale oppure conosci il piano o l'edificio in cui alloggia, semplicemente digitandoli nel campo dello strumento di ricerca questo si attiverà e immediatamente ti presenterà il risultato della ricerca eseguita.

| Tutti g    | li edifici     | T            | Tutti            | •           |           |            |           |           |        |          |        |      |              |      |              |       |         |
|------------|----------------|--------------|------------------|-------------|-----------|------------|-----------|-----------|--------|----------|--------|------|--------------|------|--------------|-------|---------|
|            |                |              |                  |             |           |            |           |           |        |          |        |      |              |      |              |       |         |
| Deda       |                |              |                  |             |           |            |           |           |        |          |        |      |              |      |              |       |         |
| вайде      |                | _            |                  | _           |           | _          |           | _         |        | _        |        | _    |              |      |              |       |         |
| T E        | Edificio       | ▼ Piar       | 10               | T Cam       | era       | r Seria    | al number | TIP       | 0      | ▼ No     | me     | T C  | ognome       | _    |              |       |         |
| Edificio 1 | - Building 1   | Piano 2 - F  | loor 2           | Room 20:    | 1 /       |            | E         | Ospite    |        | bbbb     | -      | aaaa |              | _    |              |       |         |
| Edificio 1 | - Building 1   | Piano 1 - F  | 1001 2 1         | Room 10:    |           | CR 1700    | ں<br>د    | Ospite    |        | DDDD     |        | aabb |              |      |              |       |         |
| =          | - Duilair ig 1 | -            | 1001 1 1         |             | -         | C5E48E     | F         | Ospite    |        |          |        | dddd |              | _    |              |       |         |
| _          |                | -            |                  |             | E         | AE1766     | 8         | Ospite    |        | aaaa     |        | ffff |              |      |              |       |         |
|            |                |              |                  |             |           |            |           |           |        | 0000     |        |      |              | -    |              |       |         |
|            | Tutti gli      | edifici      |                  | Tutti       | v         |            |           |           |        |          |        |      |              |      |              |       |         |
| 2          |                |              |                  |             |           |            |           |           |        |          |        |      |              |      |              |       |         |
| a          |                |              |                  |             |           |            |           |           |        |          |        |      |              |      |              |       |         |
|            | Badge          |              |                  |             |           |            |           |           |        |          |        |      |              |      |              |       |         |
|            | Υ E            | dificio      | T F              | Piano       | T C       | amera      | ▼ Seria   | al number | T      | Тіро     | T      | Nome | T            | Cogn | ome          |       |         |
|            | Edificio 1 -   | Building 1   | Pi <u>a</u> no 2 | - Floor 2   | Room      | 201        | AC90ABE   | E         | Os     | pite     | bbbb   | >    | aaaa         |      |              |       |         |
|            | Edificio 1 -   | Building 1   | Piano 2          | - Floor 2   | Room      | 201        | B1ECC04   | D         | Os     | pite     | bbbb   | 5    | <u>aa</u> bb |      |              |       |         |
|            | Edificio 1 -   | Building 1   | Pi <u>a</u> no 1 | - Floor 1   | Room      | 101        | ECB1700   | 6         | Os     | pite     | cccc   |      | bbbb         | )    |              |       |         |
|            | -              |              | - 1              |             | -         |            | 7C5EA8E   | E         | Os     | pite     | eeee   |      | ddda         | t    |              |       |         |
|            | -              |              | -                |             | -         |            | EAE1766   | в         | Os     | pite     | 9999   | 9    | ffff         |      |              |       |         |
|            |                |              |                  |             |           |            | _         |           |        |          |        |      |              |      |              |       | -       |
|            |                | Tutti gli e  | edifici          |             | • π       | itti 🔻     |           |           |        |          |        |      |              |      |              |       |         |
| aa         |                | aa           |                  |             |           |            |           |           |        |          |        |      |              |      |              |       |         |
|            |                |              |                  |             |           |            |           |           |        |          |        |      |              |      |              |       |         |
|            |                | Badge        |                  |             |           |            |           |           |        |          |        |      |              |      |              |       |         |
|            |                | ▼ Ed         | ificio           | T           | Piano     | T          | Camera    | 🔻 Seri    | al nur | mber     | T TI   | po   | Non          | ne   | T Co         | gnome |         |
|            |                | Edificio 1 - | Building         | 1 Piano     | 2 - Flooi | 2 Roon     | n 201     | AC90ABE   | E      | (        | Ospite | Ł    | bbb          |      | aaaa         |       |         |
|            |                | Edificio 1 - | Building         | 1 Piano     | 2 - Flooi | 2 Roon     | n 201     | B1ECC04   | Ð      | (        | Ospite | Ł    | bbb          |      | <u>aa</u> bb |       |         |
|            |                |              |                  |             |           |            |           |           |        |          |        |      |              |      |              |       |         |
|            |                |              |                  |             |           |            |           |           |        |          |        |      |              |      |              |       |         |
|            |                |              |                  |             |           |            |           |           |        |          |        |      |              |      |              |       |         |
|            |                | - I          | -                |             |           |            |           |           |        |          |        |      |              |      |              |       |         |
|            |                |              | Tutti            | gli edifici |           | •          | Tutti 🔻   |           |        |          |        |      |              |      |              |       |         |
| aaa        |                |              | aaa              |             |           |            |           |           |        |          |        |      |              |      |              |       |         |
|            |                |              |                  |             |           |            |           |           |        |          |        |      |              |      |              |       |         |
|            |                |              | Badg             | e           |           |            |           |           |        |          |        |      |              |      |              |       |         |
|            |                |              | T                | Edificio    | T         | Pianc      | T         | Camera    | T      | Serial n | umber  | T    | Tipo         | T    | Nome         | T C   | Cognome |
|            |                |              | Edificio         | 1 - Buildin | g 1 Piar  | no 2 - Flo | or 2 Roon | n 201     | ACS    | OABEE    |        | Osp  | oite         | bbbb | 2            | aaaa  |         |
|            |                |              |                  |             |           |            |           |           |        |          |        |      |              |      |              |       |         |
|            |                |              |                  |             |           |            |           |           |        |          |        |      |              |      |              |       |         |
|            |                |              |                  |             |           |            |           |           |        |          |        |      |              |      |              |       |         |
|            |                |              |                  |             |           |            |           |           |        |          |        |      |              |      |              |       |         |
|            |                |              |                  |             |           |            |           |           |        |          |        |      |              |      |              |       |         |

# Impostazioni

La sezione Impostazioni è riservata ai possessori di password o di badge di tipo Amministratore per poter accedere a questa sezione è necessario quindi digitare la password o utilizzare un badge Amministratore all'avvio di Client.

In questa sezione vengono definite le impostazioni di carattere generale, la definizione delle password, la gestione delle aree comuni, l'impostazione di base del sistema di termoregolazione e la selezione delle camere visualizzabili nella sezione specifica.

Nei paragrafi che seguono vengono descritte nel dettaglio queste funzioni.

## Generale

| <ul> <li>HotelSupervision</li> </ul> |                                                   |                                                                                 |   | <u></u>          |
|--------------------------------------|---------------------------------------------------|---------------------------------------------------------------------------------|---|------------------|
|                                      | ISION                                             |                                                                                 |   | Amministratore 🕒 |
| Home Visione genera                  | le Camere Aree comuni Badge Impostazioni ?        |                                                                                 |   |                  |
|                                      | Fite                                              |                                                                                 |   |                  |
| GENERALE                             | Progetto                                          | HSV2 TEST aree comuni2.hsprj                                                    |   |                  |
|                                      | Gestione password                                 |                                                                                 |   |                  |
| A                                    | Password Amministratore                           | Cambia                                                                          |   |                  |
| BADGE                                | Passivord Staff 2                                 | Camba                                                                           |   |                  |
|                                      | Esportazione                                      |                                                                                 |   |                  |
| TERMOREGOLAZIONE                     | Esporta l'attività di tutte le camere/aree comuni | Esportadone                                                                     |   |                  |
|                                      | Strumenti                                         |                                                                                 |   |                  |
| RIPRISTINO CAMERE                    | Lingua                                            | Italiano                                                                        | Ŧ |                  |
|                                      | Notifica svegle e note                            | Sfogla                                                                          | × | F                |
|                                      | 4                                                 | C:\Users\Publc\Documents\LegrandGroup\HotelSupervision\NotesWarning_default.wav |   |                  |
| SELEZIONE CAMERE                     | Notifica alarmi                                   | Stogla                                                                          | × | •                |
|                                      |                                                   | C:\Users\Public\Documents\LegrandGroup\HotelSupervision\SOSAlarm_default.wav    |   |                  |
| RETE                                 | Seleziona l'immagine della homepage               | Sfogla                                                                          | × |                  |
|                                      |                                                   |                                                                                 |   |                  |
|                                      | Visione generale                                  |                                                                                 |   |                  |
|                                      | Info                                              |                                                                                 |   |                  |
|                                      | UC Clent 5                                        | 23282                                                                           |   |                  |
|                                      | Informazioni                                      | HotelSupervision                                                                |   |                  |
|                                      |                                                   |                                                                                 |   |                  |
|                                      |                                                   |                                                                                 |   |                  |
| Server pronto                        |                                                   |                                                                                 |   |                  |

- 1 Nome del progetto caricato sul Server a cui è connesso il Client.
- 2 Gestione password.
- 3 Esportazione.
- 4 Strumenti.
- 5 Info.

# **Gestione password**

## **Password Amministratore**

Il sistema viene fornito con una password di base, per ragioni di sicurezza ti consigliamo vivamente di cambiarla già al primo accesso.

#### Clicca su Cambia.

| Sestione password      |        |  |
|------------------------|--------|--|
| assword Amministratore | Cambia |  |
| Password Staff         | Cambia |  |

Digita la password corrente (di base **admin**). Digita la nuova password e ripetila per conferma nella casella sottostante.

| 👻 Cambia password | x                |
|-------------------|------------------|
| Password corrente |                  |
| Nuova password    |                  |
| Conferma password |                  |
|                   | Conferma Annulla |
|                   | Conferma         |

Clicca su *Conferma* per terminare l'operazione, la nuova password verrà automaticamente memorizzata.

| Password corrente | •••••            |
|-------------------|------------------|
| Nuova password    | ••••             |
| Conferma password | ••••             |
|                   | Conferma Annulla |

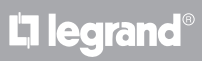

## **Password Staff**

Nella configurazione di base del sistema non vi sono password preimpostate per lo Staff, onde evitare che persone non autorizzate possano intervenire sul software ti consigliamo di impostarla e di comunicarla solo al personale preposto al servizio.

Nel campo Password Staff clicca su Cambia.

| iestione password       |        |  |
|-------------------------|--------|--|
| Password Amministratore | Cambia |  |
| Password Staff          | Cambia |  |

Appare la seguente finestra:

digita nuovamente la password Administrator. Digita la *password Staff* e ripetila per conferma nella casella sottostante.

| 👻 Cambia password | X                |
|-------------------|------------------|
| Password corrente |                  |
| Nuova password    |                  |
| Conferma password |                  |
|                   | Conferma Annulla |

Clicca su *Conferma* per terminare l'operazione, la nuova password verrà automaticamente memorizzata.

| Password corrente |                  |
|-------------------|------------------|
| Nuova password    | ••••             |
| Conferma password | ••••             |
|                   | Conferma Annulla |

Segui la medesima procedura se intendi cambiare una password Staff già esistente.

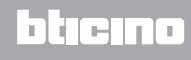

## Esportazione

Puoi esportare l'attività di tutte le camere e delle aree comuni in un file .csv

Clicca su *Esportazione* per esportare il file *contenente i dati relativi all'attività di camere ed aree comuni.* 

| Esportazione                                      |              |
|---------------------------------------------------|--------------|
| Esporta l'attività di tutte le camere/aree comuni | Esportazione |
|                                                   | { }          |

Seleziona il percorso e digita il nome del file, quindi clicca su Salva.

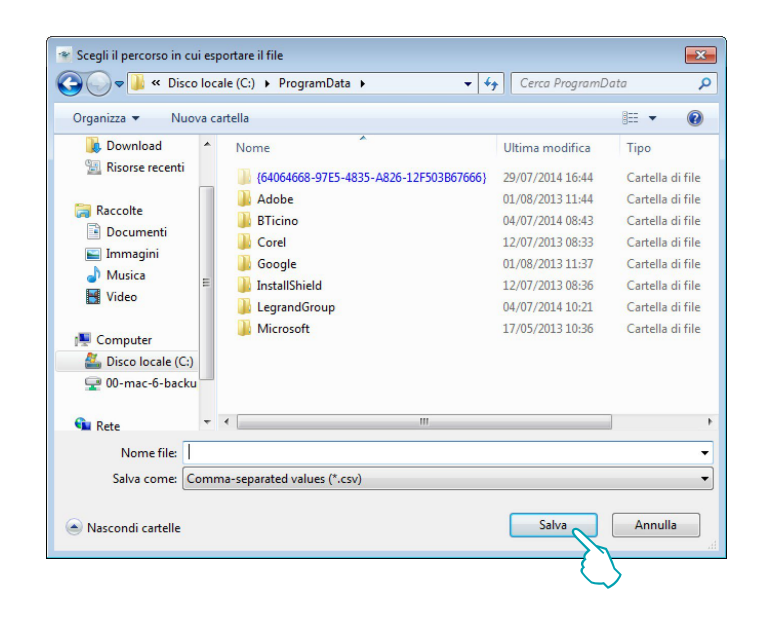

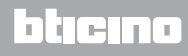

## Strumenti

### Lingua

Per cambiare la lingua dell'applicativo clicca sulla casella relativa e seleziona le lingua desiderata nell'elenco che compare.

| Strumenti               |                                                                                  |   |  |
|-------------------------|----------------------------------------------------------------------------------|---|--|
| Lingua                  | Italiano                                                                         | • |  |
| Notifica sveglie e note | Sfoglia                                                                          | × |  |
|                         | C:\Users\Public\Documents\LegrandGroup\HotelSupervision\NotesWarning_default.wav |   |  |
| Notifica allarmi        | Sfoglia                                                                          | × |  |
|                         | C:\Users\Public\Documents\LegrandGroup\HotelSupervision\SOSAlarm_default.wav     |   |  |

## Notifiche

Il sistema prevede che le scadenze di sveglie e note e le segnalazioni di allarmi vengano notificate all'operatore oltre che visivamente anche acusticamente, sono previsti due segnali acustici di base che possono essere cambiati con altri file audio purchè di tipo wav o mp3.

Clicca su Sfoglia.

| Strumenti               |                                                                               |   |  |
|-------------------------|-------------------------------------------------------------------------------|---|--|
| Lingua                  | Italiano                                                                      | • |  |
| Notifica sveglie e note | Sfoglia                                                                       | × |  |
|                         | C:\Users\Public\Documents\Let Group\HotelSupervision\NotesWarning_default.wav |   |  |
| Notifica allarmi        | Sfoglia                                                                       | × |  |
|                         | C:\Users\Public\Documents\LegrandGroup\HotelSupervision\SOSAlarm_default.wav  | 1 |  |

Seleziona il file audio che desideri (con estensione wav o mp3) quindi clicca su Apri per utilizzarlo sul Client.

| Apri file                         |                      | A Carro HatalSunanirian                    |               |
|-----------------------------------|----------------------|--------------------------------------------|---------------|
| G C N                             |                      | ••• Cerca Hotelsapervision_                |               |
| Organizza 👻 Nuova ca              | artella              | 3== •                                      |               |
| 🔶 Preferiti                       | Nome                 | Ultima modifica Tipo                       | 2             |
| 🧮 Desktop                         | 퉬 platforms          | 20/09/2013 13:55 Carl                      | tella di file |
| 〕 Download                        | 퉬 sqldrivers         | 24/09/2013 11:55 Carl                      | tella di file |
| 🔛 Risorse recenti 🗉               | 퉬 translations       | 20/09/2013 13:55 Carl                      | tella di file |
|                                   | NotesWarning_default | 10/09/2013 10:25 Auc                       | lio Wave      |
| 🥽 Raccolte                        | SOSAlarm_default     | 10/09/2013 10:25 Aud                       | lio Wave      |
| Documenti                         | SOSAlarm             | 10/09/2013 10:25 Au                        | dio Wave      |
| 🍯 Immagini<br>🎝 Musica<br>🚼 Video | $\langle \rangle$    |                                            |               |
| Disco locale (C)                  |                      |                                            |               |
| Disco locale (C:)                 |                      |                                            |               |
|                                   |                      |                                            |               |
| •                                 | •                    |                                            | +             |
| Nome                              | e file:              | Audio File (*.mp3 *.wav)     Apri      Ari | ) –<br>Inulla |
|                                   |                      | -                                          |               |

Se vuoi preascoltare l'audio collegato clicca sul tasto Play.

| Lingua                  | Italiano                                                                         | • |        |
|-------------------------|----------------------------------------------------------------------------------|---|--------|
| Notifica sveglie e note | Sfoglia                                                                          | × |        |
|                         | C:\Users\Public\Documents\LegrandGroup\HotelSupervision\NotesWarning_default.wav |   | $\sum$ |

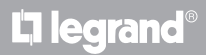

## Seleziona l'immagine della homepage

Lo sfondo del Client può essere personalizzato con una immagine, tipicamente il logo dell'hotel o una immagine che comunque lo identifichi.

#### Clicca su Sfoglia.

| Seleziona l'immagine della homepage | Sfoglia | × |
|-------------------------------------|---------|---|
|                                     |         |   |

Seleziona l'immagine che desideri quindi clicca su Apri per utilizzarlo come sfondo per la pagina iniziale del Client.

| rganizza 🔻 Nuova cartell                                               | a                                                                             |                                                    |                                                          | iii <b>-</b> F <b>I</b> (        |
|------------------------------------------------------------------------|-------------------------------------------------------------------------------|----------------------------------------------------|----------------------------------------------------------|----------------------------------|
| Preferiti                                                              | Nome                                                                          | Ultima modifica<br>29/04/15 14:29                  | Tipo<br>Cartella di file                                 | Dimensione                       |
| 鷆 Download<br>骗 Risorse recenti                                        | imageformats mediaservice platforms                                           | 29/04/15 14:29<br>29/04/15 14:29<br>29/04/15 14:29 | Cartella di file<br>Cartella di file<br>Cartella di file |                                  |
| ■ Raccolte Documenti  Immagini  Musica                                 | <ul> <li>playlistformats</li> <li>sqldrivers</li> <li>translations</li> </ul> | 29/04/15 14:29<br>29/04/15 14:29<br>29/04/15 14:29 | Cartella di file<br>Cartella di file<br>Cartella di file |                                  |
| <ul> <li>Video</li> <li>Computer</li> <li>Disco locale (C:)</li> </ul> |                                                                               |                                                    |                                                          |                                  |
| 😨 LaCie on 'psf' (Y:)<br>😨 Home on 'psf' (Z:)                          | 1                                                                             |                                                    |                                                          |                                  |
| Rete                                                                   | •                                                                             |                                                    |                                                          | Turner (c) /* une * (c) * hour * |

## Visione generale

La visualizzazione di questa pagina del Client deve essere abilitata in Impostazioni.

Spunta la casella per attivare la pagina.

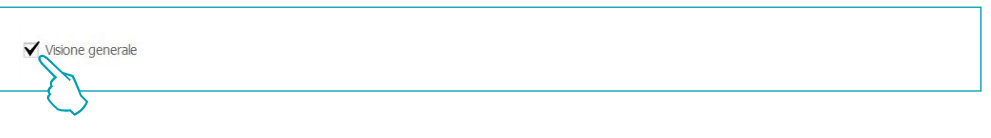

Questa pagina consente di impostare le sveglie per gli ospiti, messaggi per lo staff ed eventuali note (vedi cap. Area di lavoro); la pagina è di pertinenza esclusiva del singolo Client e non può essere condivisa con gli altri utenti o tramite Server.

| HotelSupervision | on            |       |     |       |         |          |                    |       |         |   |  |  |
|------------------|---------------|-------|-----|-------|---------|----------|--------------------|-------|---------|---|--|--|
| -34              | HOTELSUPER    | RVISI | NC  |       |         |          |                    |       |         |   |  |  |
| Home             | Visione gener | rale  | c   | amere | Aree    | comuni   | Badge              | Impos | tazioni | ? |  |  |
|                  |               |       | SVI | ealie |         |          |                    |       |         |   |  |  |
|                  |               |       |     | June  | _       | _        |                    | _     |         |   |  |  |
| SVEG             | LIE           | 0     | Y   | Fatto | Sveglia | Y        | Camera             | Note  | ĩ       |   |  |  |
|                  |               |       |     |       | 08:40   | Edificio | <u>1 - Piano 1</u> |       | Vermon  |   |  |  |
|                  |               |       |     |       |         |          |                    |       |         |   |  |  |
| MESS             | AGGI          | 0     |     |       |         |          |                    |       |         |   |  |  |
|                  |               |       |     |       |         |          |                    |       |         |   |  |  |
|                  | =             |       |     |       |         |          |                    |       |         |   |  |  |
| WOII             | -             |       |     |       |         |          |                    |       |         |   |  |  |

**L**legrand®

## Info

## Informazioni

Questa sezione della schermata mostra il Codice univoco (UC Client) che permette al server di identificare il client e la Versione di HotelSupervision in uso.

Cliccando il pulsante (1) appare il pop-up di avvio del software con l'indicazione dettagliata (Version e Build) del software in uso.

| Info         |        |                    |
|--------------|--------|--------------------|
| UC Client    | 23282  |                    |
| Versione     | 2.1.37 |                    |
| Informazioni |        | HotelSupervision 🔨 |
|              |        |                    |

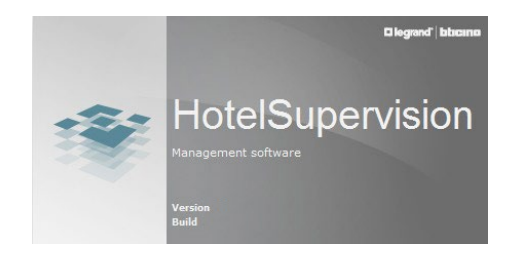

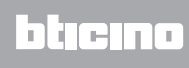

## Badges

## Default validità

Puoi impostare un periodo di validità di default per i badge. Tale periodo è sempre riferito al giorno di creazione del badge e sarà modificabile al momento della programmazione di ogni singolo badge.

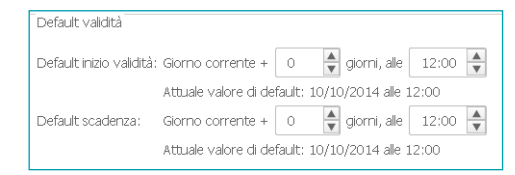

Questa funzione è attiva solamente se sul server è stata abilitata l'opzione Programmazione badge.

#### Orari aree comuni

Questo menu ti permette di stabilire delle limitazioni orarie alla possibilita di accedere alle aree comuni da parte degli ospiti, di base tutte le aree comuni sono accessibili tutto il giorno (dalle 00:00 alle 23:59).

Per ogni zona puoi stabilire fino a tre fasce orarie in cui l'accesso sarà consentito agli ospiti mentre sarà negato nelle restanti ore.

Per impostare una fascia oraria clicca su Modifica.

| Orari aree comun | ni    |       |    |   |     |                |  |
|------------------|-------|-------|----|---|-----|----------------|--|
| Area comune      | Da    | A     | Da | А | Da  | A              |  |
| Box              | 00:00 | 23:59 |    |   |     |                |  |
| Sauna            |       |       |    |   |     |                |  |
|                  |       |       |    |   |     |                |  |
|                  |       |       |    |   |     |                |  |
|                  |       |       |    |   |     |                |  |
|                  |       |       |    |   |     |                |  |
|                  |       |       |    |   | Mod | lifica Annulla |  |

Imposta i nuovi orari di inizio e fine.

| 00 🔶 🔶 🗙 23                                                                                                    | 3:59 |   |          |          |  |
|----------------------------------------------------------------------------------------------------|------|---|----------|----------|--|
| in the second second seco |      |   |          |          |  |
| 2                                                                                                    |      |   |          |          |  |
|                                                                                                    |      |   |          |          |  |
| $\sim$                                                                                                    |      |   |          |          |  |
|                                                                                                    |      |   |          |          |  |
|                                                                                                    |      |   |          |          |  |
|                                                                                                    | S    | 8 | <u>N</u> | <u>S</u> |  |

Clicca su Salva per memorizzare le nuove impostazioni.

| 23:59 |  |  |
|-------|--|--|
|       |  |  |
|       |  |  |
|       |  |  |
|       |  |  |
|       |  |  |
|       |  |  |

Questa funzione è attiva solamente se sul server è stata abilitata l'opzione Programmazione badge.

## Aree comuni di default

Il sistema prevede la possibilità di differenziare singolarmente l'abilitazione degli ospiti all'accesso alle aree comuni.

In questo menu puoi impostare le aree comuni a cui sarà consentito l'accesso a tutti gli ospiti che verranno in seguito registrati.

Le aree comuni sono suddivise per edifici, seleziona l'edificio.

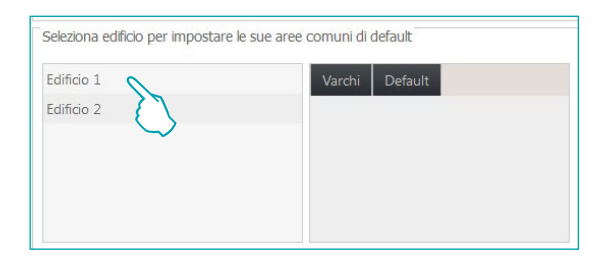

Vengono visualizzate le aree comuni dell'edificio selezionato.

| Edificio 1 | Varchi | Default |          |  |
|------------|--------|---------|----------|--|
| Edificio 2 | Box    |         |          |  |
|            | Sauna  |         |          |  |
|            |        |         |          |  |
|            |        |         | Modifica |  |

Clicca su Modifica per attivare la funzione

Seleziona le aree che intendi assegnare di default a tutti gli ospiti.

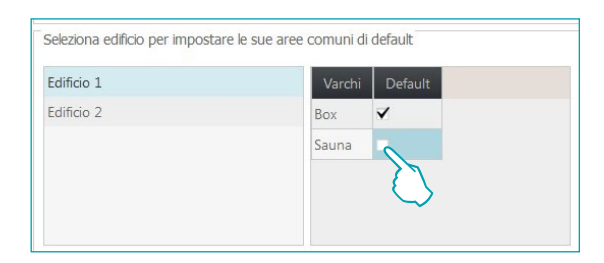

Le impostazioni effettuate vengono automaticamente memorizzate.

Questa funzione è attiva solamente se sul server è stata abilitata l'opzione Programmazione badge.

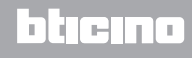

## Termoregolazione

Il sistema consente una gestione delle temperature ottimale in quanto le impostazioni possono essere effettuate a diversi livelli:

**Impostazione generale**: è l'impostazione che si effettua in questo menu, è valida per tutte le camere e le aree comuni dell'hotel.

**Impostazione per singolo termostato**: per ogni camera ed ogni area comune è possibile personalizzare l'impostazione in funzione dell'utilizzo dell'ambiente, dell'esposizione solare ecc. **Impostazione locale**: per ogni camera è possibile consentire all'ospite di intervenire sul termostato per regolare la temperatura, ovviamente entro limiti predefiniti. Di seguito le impostazioni selezionabili:

#### Unità di misura temperatura software.

| Celsius        | •                                                               |
|----------------|-----------------------------------------------------------------|
| Fahrenheit     |                                                                 |
| Celsius        |                                                                 |
| Celsius        |                                                                 |
| Raffrescamento |                                                                 |
| Sì             |                                                                 |
|                | Celsius<br>Fahrenheit<br>Celsius<br>Celsius<br>Raffrescam<br>Sì |

#### Unità di misura temperatura termostati.

| Impostazioni software         |               |  |
|-------------------------------|---------------|--|
| Unità di misura temperatura   | Celsius       |  |
| Impostazioni termostati       |               |  |
| Unità di misura temperatura   | Celsius       |  |
| Funzione                      | Fahrenheit    |  |
| Abilitazione tasti termostati | Celsius<br>Si |  |

#### Funzione.

| Impostazioni software         |                |         |  |
|-------------------------------|----------------|---------|--|
| Unità di misura temperatura   | Celsius        | ¥       |  |
| Impostazioni termostati       |                |         |  |
| Unità di misura temperatura   | Celsius        |         |  |
| Funzione                      | Raffrescamento |         |  |
| Abilitazione tasti termostati | Riscaldamento  |         |  |
|                               | Raffrescamento |         |  |
|                               | Risc/Raffr o   | ibinato |  |

#### Abilitazione tasti termostati (abilitazione all'impostazione locale da parte degli ospiti).

| Impostazioni software         |                |  |
|-------------------------------|----------------|--|
| Unità di misura temperatura   | Celsius 🔻      |  |
| Impostazioni termostati       |                |  |
| Unità di misura temperatura   | Celsius        |  |
| Funzione                      | Raffrescamento |  |
| Abilitazione tasti termostati | Sì             |  |
|                               | Sì             |  |
|                               | No             |  |

**L7 legr**and®

Temperature di setpoint dei termostati.

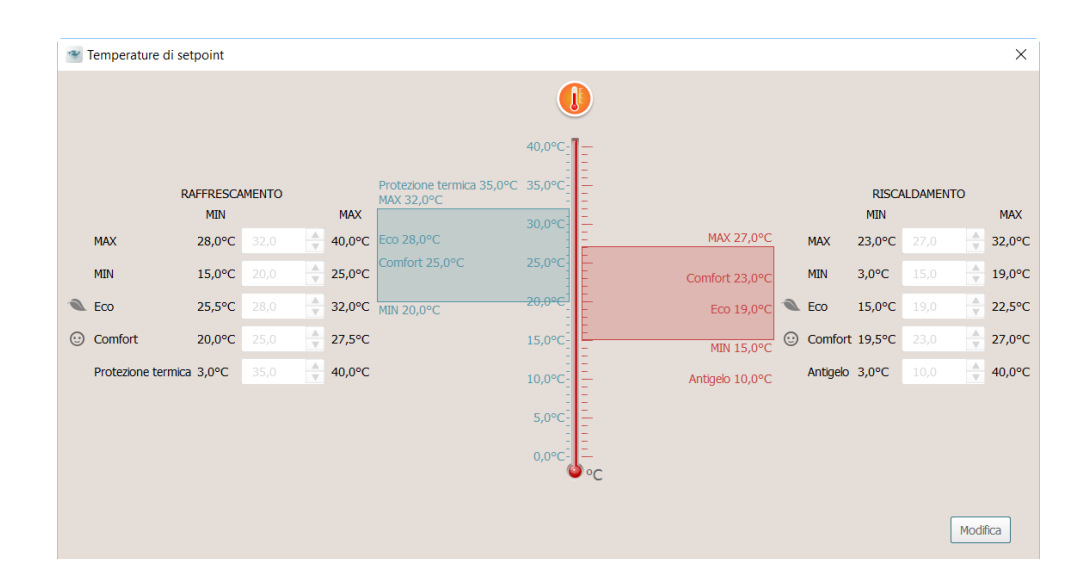

Per variare i valori impostati attiva la funzione *Modifica* e al termine clicca *Salva* per rendere attive le modifiche effettuate.

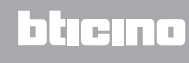

## **Ripristino camere**

**Questo menu è riservato all'amministratore** e permette di riportare alla condizione originale le impostazioni di una o più camere.

In caso di incongruenze tra il progetto e la configurazione di uno o più gateway MH201 la comunicazione con il software non potrà avvenire.

Questa condizione viene segnalata all'amministratore che potrà decidere se ripristinare la configurazione dei gateway al progetto corrente; il ripristino può essere effettuata sia singolarmente che per tutti i gateway segnalati.

Se la finestra di avviso viene chiusa dallo staff l'amministratore può riprenderla cliccando l'apposita icona 🖄 che compare nella barra dei comandi.

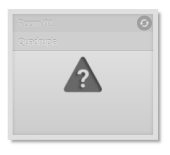

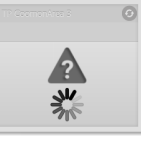

Camera con incongruenze rispetto al progetto.

Procedura di ripristino incongruenze in corso

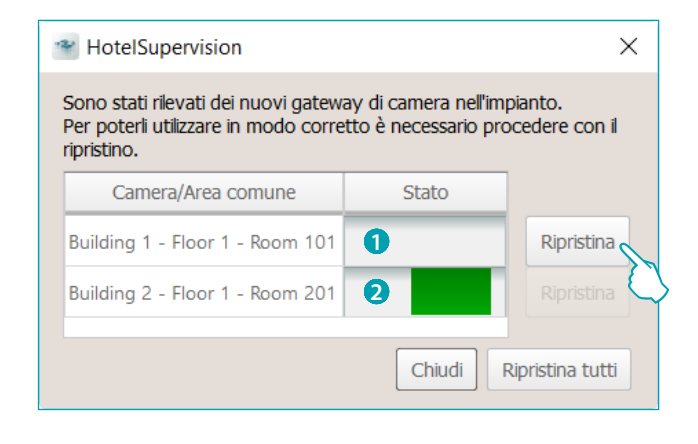

 Camera con incongruenze in attesa di ripristino. Clicca il pulsante "Ripristina" per avviare la procedura.
 Camera con procedura di ripristino in corso.

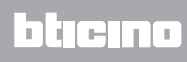

## **Ricevi badge**

Qualora vi fossero dei badge memorizzati nel programmatore scenari MH201 della camera ma non presenti nel database del Server, questa funzione ti permette di acquisirli e memorizzarli.

Questa funzione è attiva solamente se sul server è stata abilitata l'opzione Programmazione badge.

## Cancella eventi e badge

Questa funzione ti permette di azzerare tutti gli eventi memorizzati ed i badge assegnati in precedenza alla o alle camere selezionate.

| Ripristino camere                                                                                                    |                                                                                                    |
|----------------------------------------------------------------------------------------------------|----------------------------------------------------------------------------------------------------|
| Tutti gli edifici 🔻 Tutti 💌                                                                                                    |                                                                                                    |
| Seleziona tutto                                                                                                    | Selezionati: 0/2                                                                                                    |
| 🝸 Edificio 🝸 Piano 🍸 Camera 🝸 Selezionati 🏋 Stato                                                                                                    |                                                                                                    |
| Edificio 2 Piano 1 Sauna                                                                                                    |                                                                                                    |
| Edificio 1 Piano 1 Box                                                                                                    |                                                                                                    |
| HotelSupervision     Sel sicuro di voler cancelare eve     selzonate? Cancelando i badge     nessun badge sarà più     entrare nela camera ed anche g     dele aree comuni saranno canc         Eventi     Badge e orari         Cancela Annula | The provide the provided of the provided of th |

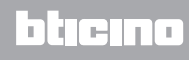

Legrand SNC 128, av. du Maréchal-de-Lattre-de-Tassigny 87045 Limoges Cedex - France www.legrand.com

BTicino SpA Viale Borri, 231 21100 Varese www.bticino.com